# ΕΠΙΔΕΙΞΗ ΔΙΑΔΙΚΑΣΙΑΣ ΨΗΦΟΦΟΡΙΑΣ ΓΙΑ ΤΗΝ ΕΠΙΚΥΡΩΣΗ ΠΡΑΚΤΙΚΩΝ Γ.Σ.

KYPIAKH 28 MAPTIOY 2021 - [10.00 - 11.00]

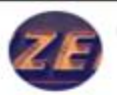

Zeus Elections <elections@zeus.grnet.gr> Προς: Κώστας Μάρκου

Νόμιμος παραλήπτης Μάρκου Κώστας

Αξιότιμε κύριε ή κυρία,

ΕΚΛΟΓΕΣ ΚΟΕ - ΔΟΚΙΜΑΣΤΙΚΟ #4

Προσκαλείστε να συμμετάσχετε στην ψηφοφορία:

ΕΚΛΟΓΕΣ ΚΟΕ - ΔΟΚΙΜΑΣΤΙΚΟ #4

με ημ/νία έναρξης Μάρτιος 18, 2021, 2 μμ., και λήξης Μάρτιος 20, 2021, 2 πμ. Ο αριθμός καταχώρισής σας είναι: 2.

Για να υποβάλετε ψήφο, ακολουθήστε τον παρακάτω σύνδεσμο

https://zeus.grnet.gr/zeus/elections/b0522f56-c8b7-41d3-88db-519c162f6961/polls/5df303ef-782f-4dad-a95e-93

Πληροφορίες:

\* Μπορείτε να υποβάλετε ψήφο πολλές φορές. Μόνο η τελευταία ψήφος σας θα καταμετρηθεί στο αποτέλεσμα.

Για πληροφορίες επικοινωνήστε με την εφορευτική επιτροπή τηλεφωνικώς,

+30 11111111111

ή μέσω email,

support@support.gr

\* Εάν επιθυμείτε να εκκινήσετε ψήφο ελέγχου, για την πιστοποίηση της ασφάλειας

του συστήματος, οι έγκυροι κωδικοί ελέγχου είναι ymVR9 kmyGK MdbA9 eWkDY Διαφορετικά αγνοήστε τους παραπάνω κωδικούς.

\* Οι κωδικοί αφορούν μόνο την κάλπη: ΕΚΛΟΓΗ ΠΡΟΕΔΡΟΥ

Η ψηφοφορία λαμβάνει χώρα στον φυλλομετρητή (browser) του υπολογιστή σας, όπου οι επιλογές σας καταγράφονται και κρυπτογραφούνται πριν την υποβολή της ψήφου. Προτείνουμε τους παρακάτω φυλλομετρητές: Ο ψηφοφόρος λαμβάνει στην ηλεκτρονική του διεύθυνση μήνυμα, όπως το παρακάτω, με το οποίο καλείται να ψηφίσει.

Το μήνυμα περιέχει έναν προσωπικό και απόρρητο σύνδεσμο (link) προς το δικτυακό τόπο του συστήματος «ΖΕΥΣ».

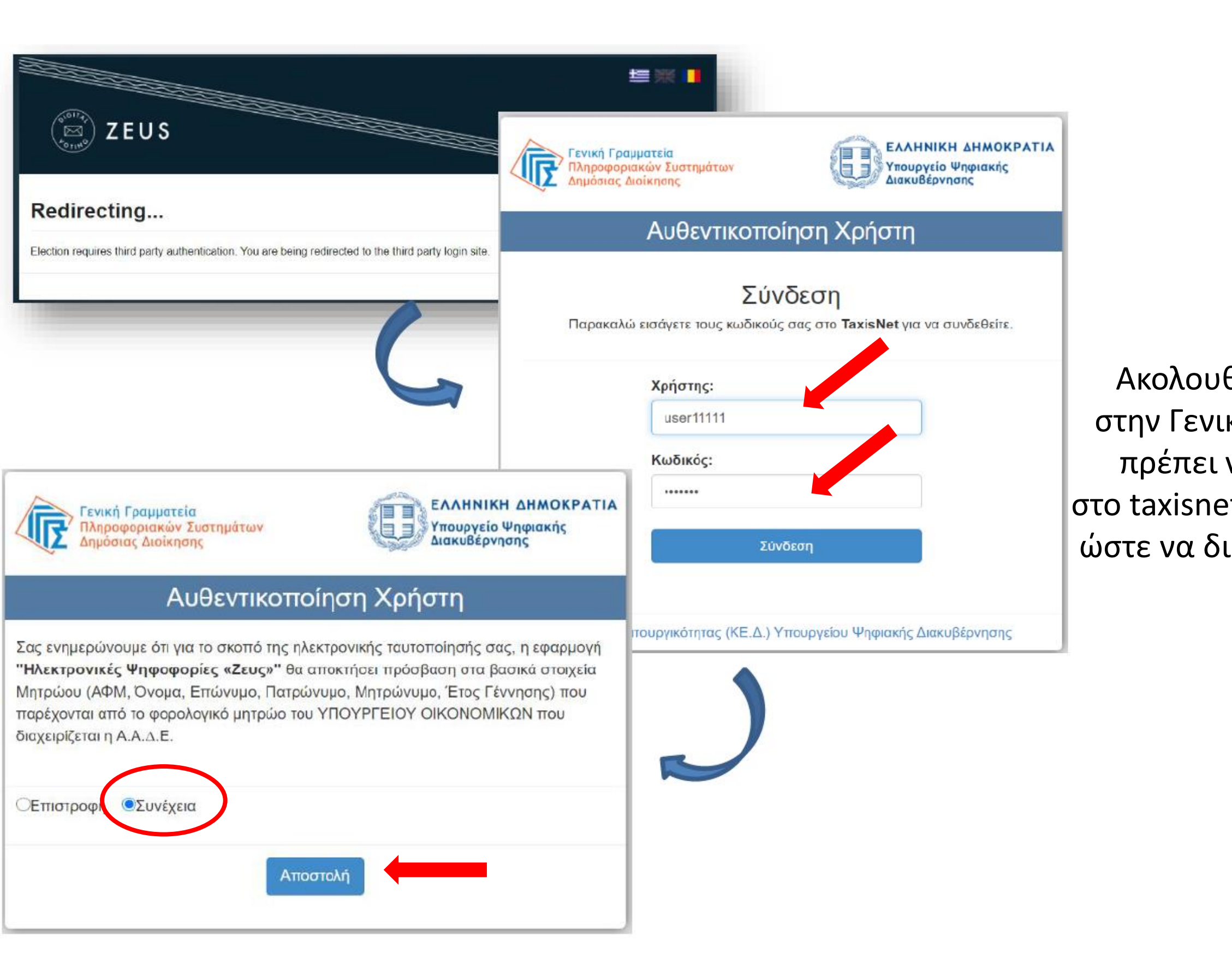

Ακολουθώντας το σύνδεσμο, ο ψηφοφόρος μεταφέρεται στην Γενική Γραμματεία Πληροφοριακών Συστημάτων όπου πρέπει να εισάγει το **username** και το **password** που έχει στο taxisnet. Έπειτα, πρέπει να επιλέξει συνέχεια και Αποστολή ώστε να διαβιβαστούν τα στοιχεία στον εξυπηρετητή της ΓΓΠΣ και να γίνει η επαλήθευση.

|                                                                                                    |                                                          | ±= <b>₩</b>                 |
|----------------------------------------------------------------------------------------------------|----------------------------------------------------------|-----------------------------|
| ZEUS                                                                                                    |                                                          |                             |
| Συνδεθήκατε ως ψηφοφόρος <u>Νικολαου Νικολαο</u> ς — * Ψηφορ                                                                 | ορία Επικύρωσης πρακτικων Γ.Σ.                           |                             |
| είσοδος στη σελίδα της ψηφοφορίας εξοδος                                                                                     |                                                          |                             |
| μει pnesk<br>Ψηφοφορία επικύρωσης πρακτικών Γ.Σ.                                                                             |                                                          | Ο ψηφοφόρος,<br>που έχει κα |
| <b>Πληροφορίες ψηφοφορίας</b> Ψήφος Εφορευτική                                                                               | επιτροπή                                                 | «Ei                         |
| Η ψηφοφορια αφορά                                                                                                    |                                                          |                             |
| Έναρξη της ψηφοφορίας: Μάρτιος 14, 2021, 5 μμ.                                                                               | ∧ήξη της ψηφοφορίας: Μάρτιος 15, 2021, 5 πμ.             |                             |
| Αριθμός ψηφοφόρων: 1                                                                                                    |                                                          |                             |
| Υποστήριξη<br>Email υποστήριξης: ypostirixi@gmail.com<br>Τηλέφωνο υποστήριξης: 2100000000                                    | Είσοδος στο ηλεκτρονικό παραπέτασμα                      |                             |
| Συνδεθήκατε ως ψηφοφόρος <u>Νικολαου Νικολαος</u> : <u>Ψηφοφορία</u><br>Ψ. Πρόεδρος και Διοικητικό Συμβούλιο Ι <u>έερδος</u> | ι Ομοσπονδιας X/ Αθλητικου Σωματειου Δήλωση Ιδιωτικότητα | ας   Όροι χρ                |

, εφόσον βρίσκεται εντός του χρονικού διαστήματος αθοριστεί για τη διεξαγωγή της συγκεκριμένης ψηφοφορίας, όπως αναφέρεται στην αναλυτική ενημέρωση επιλέγει ίσοδος στο ηλεκτρονικό παραπέτασμα»

# 

# ΚΟΕ Γ.Σ - ΔΟΚΙΜΑΣΤΙΚΟ, ΕΠΙΚΥΡΩΣΗ ΠΡΑΚΤΙΚΩΝ -ΔΟΚΙΜΑΣΤΙΚΟ

Επιλογές ψηφοδελτίου

Υποβολή ψηφοδελτίου

Καλωσήρθατε στο ηλεκτρονικό παραπέτασμα του συστήματος ψηφοφοριών «Ζευς»

Για να βρίσκεστε στη σελίδα αυτή, σημαίνει ότι ακολουθήσατε το σύνδεσμο που σας έχει σταλεί με email ή SMS για την ψηφοφορία «ΕΠΙΚΥΡΩΣΗ ΠΡΑΚΤΙΚΩΝ - ΔΟΚΙΜΑΣΤΙΚΟ».

Για να υποβάλετε ψήφο ακολουθήστε τις οδηγίες. Στην κορυφή της σελίδας θα σημειώνεται η πρόοδός σας, καθώς και άλλες σχετικές πληροφορίες.

## 1. Συμπλήρωση ψηφοδελτίου.

Σε αυτό το βήμα σημειώνετε τις επιλογές σας στο ψηφοδέλτιο.

## 2. Κρυπτογράφηση και υποβολή ψηφοδελτίου.

Οι επιλογές που κάνατε στο προηγούμενο βήμα θα κρυπτογραφηθούν στον υπολογιστή σας από τον ίδιο τον φυλλομετρητή (browser), και στη συνέχεια θα υποβληθούν στο σύστημα «Ζευς» Θα σας αποσταλεί αποδεικτικό υποβολής ψήφου με email ή SMS.

Μπορείτε να χρησιμοποιήσετε το σύνδεσμο για να καταχωρίσετε νέα ψήφο. Κάθε φορά, η νέα ψήφος αντικαθιστά την προηγούμενη.

Επιστροφή στην σελίδα της ψηφοφορίας

## Εκκίνηση

Πληροφορίες

Αναγνωριστικό κάλπης: W/rFkTA7ngN9Zxm2xtPDd6IRfzIJyoBIIXgOrkrDD0w

Βοήθεια Έξοδος

Στο κουμπί Πληροφορίες πάνω δεξιά, μπορείτε να βρείτε στοιχεία επικοινωνίας με την εφορευτική επιτροπή.

# 

# ΚΟΕ Γ.Σ - ΔΟΚΙΜΑΣΤΙΚΟ, ΕΠΙΚΥΡΩΣΗ ΠΡΑΚΤΙΚΩΝ -ΔΟΚΙΜΑΣΤΙΚΟ

Πληροφορίες

Επιλογές ψηφοδελτίου

Υποβολή ψηφοδελτίου

Καλωσήρθατε στο ηλεκτρονικό παραπέτασμα του συστήματος ψηφοφοριών «Ζευς»

Για να βρίσκεστε στη σελίδα αυτή, σημαίνει ότι ακολουθήσατε το σύνδεσμο που σας έχει σταλεί με email ή SMS για την ψηφοφορία «ΕΠΙΚΥΡΩΣΗ ΠΡΑΚΤΙΚΩΝ - ΔΟΚΙΜΑΣΤΙΚΟ».

Για να υποβάλετε ψήφο ακολουθήστε τις οδηγίες. Στην κορυφή της σελίδας θα σημειώνεται η πρόοδός σας, καθώς και άλλες σχετικές πληροφορίες.

## 1. Συμπλήρωση ψηφοδελτίου.

Σε αυτό το βήμα σημειώνετε τις επιλογές σας στο ψηφοδέλτιο.

## 2. Κρυπτογράφηση και υποβολή ψηφοδελτίου.

Οι επιλογές που κάνατε στο προηγούμενο βήμα θα κρυπτογραφηθούν στον υπολογιστή σας από τον ίδιο τον φυλλομετρητή (browser), και στη συνέχεια θα υποβληθούν στο σύστημα «Ζευς» Θα σας αποσταλεί αποδεικτικό υποβολής ψήφου με email ή SMS.

Μπορείτε να χρησιμοποιήσετε το σύνδεσμο για να καταχωρίσετε νέα ψήφο. Κάθε φορά, η νέα ψήφος αντικαθιστά την προηγούμενη.

Επιστροφή στην σελίδα της ψηφοφορίας

Εκκίνηση

Αναγνωριστικό κάλπης: W/rFkTA7ngN9Zxm2xtPDd6IRfzIJyoBIIXgOrkrDD0w

Βοήθεια Έξοδος

Πατήστε το κουμπί Εκκίνηση κάτω δεξιά, για να ξεκινήσει η διαδικασία της ψηφοφορίας.

| ()<br>()<br>()<br>()<br>()<br>()<br>()<br>()<br>()<br>()<br>()<br>()<br>()<br>( |                |
|---------------------------------------------------------------------------------|----------------|
|                                                                                 |                |
| ΚΟΕ Γ.Σ - ΔΟΚΙΜΑΣΤΙΚΟ, ΕΠΙΚΥΡΩΣΗ ΠΡΑΚΤΙΚΩΝ -<br>ΔΟΚΙΜΑΣΤΙΚΟ                     | Πληροφορίες    |
| Επιλογές ψηφοδελτίου                                                            |                |
| ΕΠΙΚΥΡΩΣΗ ΠΡΑΚΤΙΚΩΝ                                                             |                |
| 1 επιλογή                                                                       |                |
| NAL                                                                             |                |
| OXI                                                                             |                |
|                                                                                 |                |
|                                                                                 |                |
| Υποβολή ψήφου ελέγχου                                                           | Λευκή ψήφος    |
| Αναγνωριστικό κάλπης: W/rFkTA7ngN9Zxm2xtPDd6lRfzlJyoBllXgOrkrDD0w               | Βοήθεια Έξοδος |

Επιλέγετε ναι ή όχι (1 επιλογή) κάνοντας κλίκ στη γραμμή που θέλετε να ψηφίσετε και αυτόματα αλλάζει το χρώμα από μπλέ σε πράσινο.

| ZEUS                                                                           |                |
|--------------------------------------------------------------------------------|----------------|
| ΚΟΕ Γ.Σ - ΔΟΚΙΜΑΣΤΙΚΟ, ΕΠΙΚΥΡΩΣΗ ΠΡΑΚΤΙΚΩΝ -<br>ΔΟΚΙΜΑΣΤΙΚΟ                    | Πληροφορίες    |
| Επιλογές ψηφοδελτίου Υποβολή ψηφοδελτίου                                       |                |
| ΕΠΙΚΥΡΩΣΗ ΠΡΑΚΤΙΚΩΝ                                                            |                |
| 1 επιλογή                                                                      |                |
| NAI                                                                            |                |
| OXI                                                                            |                |
|                                                                                |                |
|                                                                                |                |
| Υποβολή ψήφου ελέγχου                                                          | Λευκή ψήφος    |
| Αναγνωριστικό κάλπης: <mark>W/rFkTA7ngN9Zxm2xtPDd6lRfzlJyoBllXgOrkrDD0w</mark> | Βοήθεια Έξοδος |

# Σε περίπτωση Λευκής ψήφου, επιλέγετε το κουμπί κάτω δεξιά.

Λευκή ψήφος

| EUS                                  |                                              |
|--------------------------------------|----------------------------------------------|
| ΚΟΕ Γ.Σ - ΔΟΚΙΜ/<br>ΔΟΚΙΜΑΣΤΙΚΟ      | ΑΣΤΙΚΟ, ΕΠΙΚΥΡΩΣΗ ΠΡΑΚΤΙΚΩΝ -<br>Πληροφορίες |
| Επιλογές ψηφοδελτίου                 | Υποβολή ψηφοδελτίου                          |
|                                      | ΩN                                           |
| τ επιλογη                            | NAL                                          |
|                                      | OXI                                          |
|                                      |                                              |
| Υποβ <mark>ο</mark> λή ψήφου ελέγχου | Συνέχεια                                     |
|                                      |                                              |

Αναγνωριστικό κάλπης: W/rFkTA7ngN9Zxm2xtPDd6lRfzlJyoBllXgOrkrDD0w

Βοήθεια Έξοδος

Όταν ψηφίσετε, πατάτε το κουμπί Συνέχεια ,κάτω δεξιά για να καταχωρηθεί η ψήφος σας.

| EUS<br>ZEUS                                                                                           |
|----------------------------------------------------------------------------------------------------|
| ΚΟΕ Γ.Σ - ΔΟΚΙΜΑΣΤΙΚΟ, ΕΠΙΚΥΡΩΣΗ ΠΡΑΚΤΙΚΩΝ -<br>ΔΟΚΙΜΑΣΤΙΚΟ                                           |
| Επιλογές ψηφοδελτίου Υποβολή ψηφοδελτίου                                                              |
| Η ψήφος σας κρυπτογραφήθηκε επιτυχώς. Επιβεβαιώστε τις επιλογές σας όπως παρουσιάζονται παρακάτω.     |
| ΕΠΙΚΥΡΩΣΗ ΠΡΑΚΤΙΚΩΝ:<br>- ΝΑΙ                                                                         |
| Πίσω στις επιλογές ψηφοδελτίου                                                                        |
| Επιβεβαιώνω ότι είμαι μόνος ή μόνη και κανείς άλλος δεν παρακολούθησε τις επιλογές μου. Υποβολή ψήφου |
| Αναγνωριστικό κάλπης: W/rFkTA7ngN9Zxm2xtPDd6lRfzlJyoBllXgOrkrDD0w Βοήθεια Έξοδος                      |

ουνέχεια, για να υποβληθεί η ψήφος σας, πρέπει να κάνετε υποχρεωτικά στην Επιβεβαίωση όπως φαίνεται στην εικόνα.

| DEL ZEUS                                                                                   |         |        |
|--------------------------------------------------------------------------------------------|---------|--------|
| ΚΟΕ Γ.Σ - ΔΟΚΙΜΑΣΤΙΚΟ, ΕΠΙΚΥΡΩΣΗ ΠΡΑΚΤΙΚΩΝ -<br>ΔΟΚΙΜΑΣΤΙΚΟ                                | Πληροφο | φίες   |
| Επιλογές ψηφοδελτίου Υποβολή ψηφοδελτίου                                                   |         |        |
| Η ψήφος σας κρυπτογραφήθηκε επιτυχώς. Επιβεβαιώστε τις επιλογές σας όπως παρουσιάζονται πα | ρακάτω. |        |
| ΕΠΙΚΥΡΩΣΗ ΠΡΑΚΤΙΚΩΝ:<br>- ΝΑΙ                                                              |         |        |
| Πίσω στις επιλογές ψηφοδελτίου                                                             |         |        |
| 🗹 Επιβεβαιώνω ότι είμαι μόνος ή μόνη και κανείς άλλος δεν παρακολούθησε τις επιλογές μου.  |         |        |
| Υποβολή ψήφου                                                                              |         |        |
| Αναγνωριστικό κάλπης: W/rFkTA7ngN9Zxm2xtPDd6lRfzlJyoBllXgOrkrDD0w                          | Βοήθεια | Έξοδος |

Και πατάτε το κουμπί

Υποβολή ψήφου

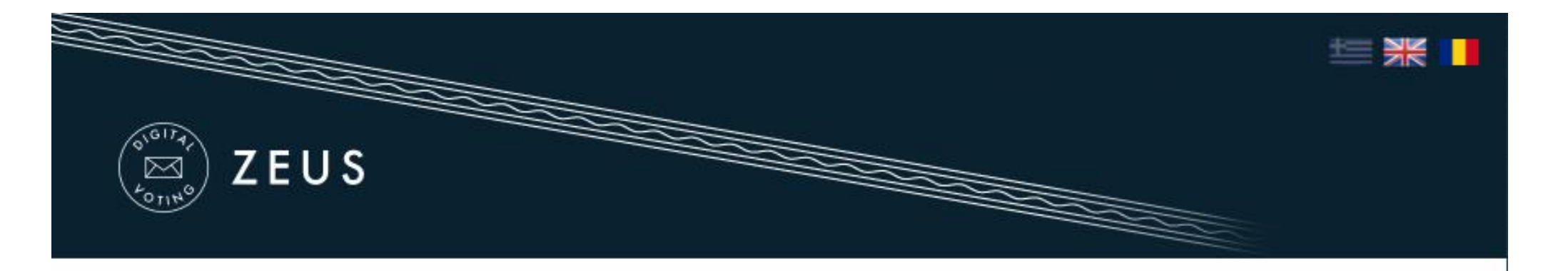

Έχετε ολοκληρώσει την ψηφοφορία με επιτυχία. Το αποδεικτικό της συμμετοχής σας βρίσκεται στο email σας.

Η ψήφος σας υποβλήθηκε επιτυχώς. Ευχαριστούμε για τη συμμετοχή σας.

Η απόδειξη υποβολής για την ψήφο σας έχει σταλεί με email ή με sms στο κινητό σας τηλέφωνο.

Δήλωση Ιδιωτικότητας | Όροι χρήσης

# ΕΠΙΔΕΙΞΗ ΔΙΑΔΙΚΑΣΙΑΣ ΨΗΦΟΦΟΡΙΑΣ ΓΙΑ ΤΗΝ ΕΚΛΟΓΗ ΠΡΟΕΔΡΕΙΟΥ Γ.Σ.

KYPIAKH 28 MAPTIOY 2021 - [12.15 - 12.30]

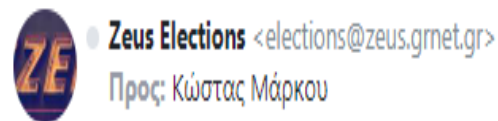

Νόμιμος παραλήπτης Μάρκου Κώστας

Αξιότιμε κύριε ή κυρία,

ΕΚΛΟΓΗ ΠΡΟΕΔΡΕΙΟΥ Γ.Σ

Προσκαλείστε να συμμετάσχετε στην ψηφοφορία:

ΕΚΛΟΓΗ ΠΡΟΕΔΡΕΙΟΥ Γ.Σ

με ημ/νία έναρξης Μάρτιος 18, 2021, 2 μμ., και λήξης Μάρτιος 20, 2021, 2 πμ. Ο αριθμός καταχώρισής σας είναι: 2.

Για να υποβάλετε ψήφο, ακολουθήστε τον παρακάτω σύνδεσμο

https://zeus.grnet.gr/zeus/elections/b0522f56-c8b7-41d3-88db-519c162f6961/polls/5df303ef-782f-4dad-a95e-93a9d77055c4/l/063941b7-bec9-4f33-b73a-006713680b89/5Ggt5NNSKHbb

Πληροφορίες:

- \* Μπορείτε να υποβάλετε ψήφο πολλές φορές. Μόνο η τελευταία ψήφος σας θα καταμετρηθεί στο αποτέλεσμα.
- \* Για πληροφορίες επικοινωνήστε με την εφορευτική επιτροπή τηλεφωνικώς,

+30 11111111111

ή μέσω email,

support@support.gr

\* Εάν επιθυμείτε να εκκινήσετε ψήφο ελέγχου, για την πιστοποίηση της ασφάλειας

του συστήματος, οι έγκυροι κωδικοί ελέγχου είναι ymVR9 kmyGK MdbA9 eWkDY Διαφορετικά αγνοήστε τους παραπάνω κωδικούς.

\* Οι κωδικοί αφορούν μόνο την κάλπη: ΕΚΛΟΓΗ ΠΡΟΕΔΡΟΥ

Η ψηφοφορία λαμβάνει χώρα στον φυλλομετρητή (browser) του υπολογιστή σας, όπου οι επιλογές σας καταγράφονται και κρυπτογραφούνται πριν την υποβολή της ψήφου. Προτείνουμε τους παρακάτω φυλλομετρητές: Ο ψηφοφόρος λαμβάνει στην ηλεκτρονική του διεύθυνση μήνυμα, όπως το παρακάτω, με το οποίο καλείται να ψηφίσει.

Το μήνυμα περιέχει έναν προσωπικό και απόρρητο σύνδεσμο (link) προς το δικτυακό τόπο του συστήματος «ΖΕΥΣ».

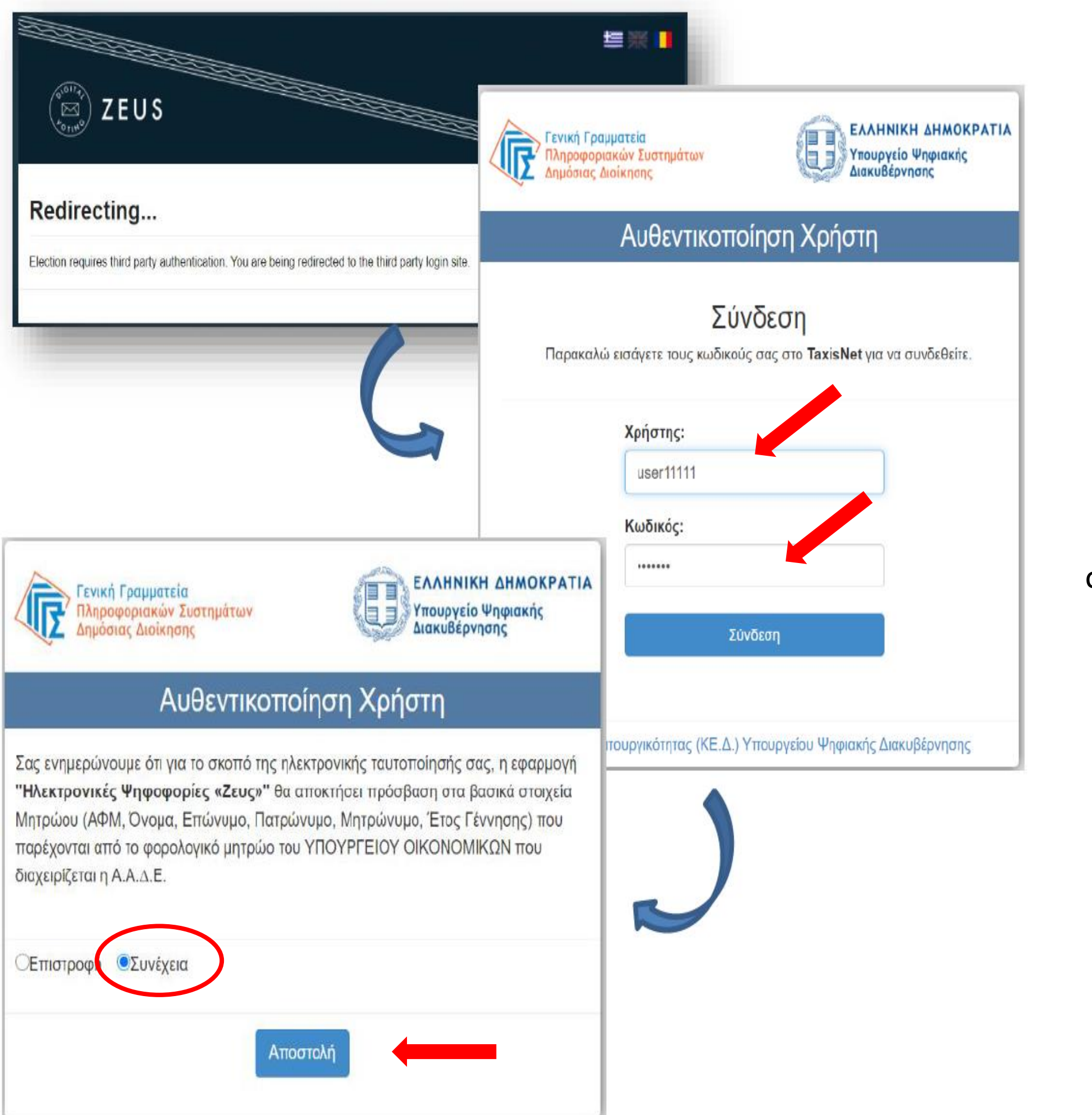

Ακολουθώντας το σύνδεσμο, ο ψηφοφόρος μεταφέρεται στην Γενική Γραμματεία Πληροφοριακών Συστημάτων όπου πρέπει να εισάγει το **username** και το **password** που έχει στο taxisnet. Έπειτα, πρέπει να επιλέξει συνέχεια και Αποστολή ώστε να διαβιβαστούν τα στοιχεία στον εξυπηρετητή της ΓΓΠΣ και να γίνει η επαλήθευση.

| JEUS                                                                                                    |                                                        | ≝ ₩                  |
|----------------------------------------------------------------------------------------------------|--------------------------------------------------------|----------------------|
| Συνδεθήκατε ως ψηφοφόρος <u>Νικολαου Νικολαος</u> — " Ψηφοφο<br>είσοδος στη σελίδα της ψηφοφορίας<br>είσοδος                   | Εκλογής πρεοεδρείου Γ.Σ.                               |                      |
| μει pnesk<br>Ψηφοφορία εκλογής προεδρείου Γ.Σ.                                                                                 |                                                        | Ο ψηφοφόρ<br>που έχε |
| Πληροφορίες ψηφοφορίας Ψήφος Εφορευτική ε<br>Η ψηφοφορια αφορά                                                                 | πιτροπή                                                |                      |
| Έναρξη της ψηφοφορίας: <b>Μάρτιος 14, 2021, 5 μμ.</b><br>Αριθμός ψηφοφόρων: <b>1</b>                                           | Λήξη της ψηφοφορίας: Μάρτιος 15, 2021, 5 πμ.           |                      |
| Υποστήριξη<br>Email υποστήριξης: ypostirixi@gmail.com<br>Τηλέφωνο υποστήριξης: 2100000000                                      | Είσοδος στο ηλεκτρονικό παραπέτασμα                    |                      |
| Συνδεθήκατε ως ψηφοφόρος <u>Νικολαου Νικολαος</u> : <u>Ψηφοφορία (</u><br>Ψ. Πρόεδρος και Διοικητικό Συμβούλιο Ι <u>έερδος</u> | Ομοσπονδιας Χ/ Αθλητικου Σωματειου Δήλωση Ιδιωτικότητα | ς   Όροι χρ          |

οος, εφόσον βρίσκεται εντός του χρονικού διαστήματος ει καθοριστεί για τη διεξαγωγή της συγκεκριμένης ψηφοφορίας, όπως αναφέρεται στην αναλυτική ενημέρωση επιλέγει «Είσοδος στο ηλεκτρονικό παραπέτασμα»

# 

# ΚΟΕ Γ.Σ - ΔΟΚΙΜΑΣΤΙΚΟ, ΕΠΙΚΥΡΩΣΗ ΠΡΑΚΤΙΚΩΝ -ΔΟΚΙΜΑΣΤΙΚΟ

Επιλογές ψηφοδελτίου

Υποβολή ψηφοδελτίου

Καλωσήρθατε στο ηλεκτρονικό παραπέτασμα του συστήματος ψηφοφοριών «Ζευς»

Για να βρίσκεστε στη σελίδα αυτή, σημαίνει ότι ακολουθήσατε το σύνδεσμο που σας έχει σταλεί με email ή SMS για την ψηφοφορία «ΕΠΙΚΥΡΩΣΗ ΠΡΑΚΤΙΚΩΝ - ΔΟΚΙΜΑΣΤΙΚΟ».

Για να υποβάλετε ψήφο ακολουθήστε τις οδηγίες. Στην κορυφή της σελίδας θα σημειώνεται η πρόοδός σας, καθώς και άλλες σχετικές πληροφορίες.

## 1. Συμπλήρωση ψηφοδελτίου.

Σε αυτό το βήμα σημειώνετε τις επιλογές σας στο ψηφοδέλτιο.

## 2. Κρυπτογράφηση και υποβολή ψηφοδελτίου.

Οι επιλογές που κάνατε στο προηγούμενο βήμα θα κρυπτογραφηθούν στον υπολογιστή σας από τον ίδιο τον φυλλομετρητή (browser), και στη συνέχεια θα υποβληθούν στο σύστημα «Ζευς» Θα σας αποσταλεί αποδεικτικό υποβολής ψήφου με email ή SMS.

Μπορείτε να χρησιμοποιήσετε το σύνδεσμο για να καταχωρίσετε νέα ψήφο. Κάθε φορά, η νέα ψήφος αντικαθιστά την προηγούμενη.

Επιστροφή στην σελίδα της ψηφοφορίας

## Εκκίνηση

Πληροφορίες

Αναγνωριστικό κάλπης: W/rFkTA7ngN9Zxm2xtPDd6IRfzIJyoBIIXgOrkrDD0w

Βοήθεια Έξοδος

Στο κουμπί Πληροφορίες πάνω δεξιά, μπορείτε να βρείτε στοιχεία επικοινωνίας με την εφορευτική επιτροπή.

# 

# ΚΟΕ Γ.Σ - ΔΟΚΙΜΑΣΤΙΚΟ, ΕΠΙΚΥΡΩΣΗ ΠΡΑΚΤΙΚΩΝ -ΔΟΚΙΜΑΣΤΙΚΟ

Πληροφορίες

Επιλογές ψηφοδελτίου

Υποβολή ψηφοδελτίου

Καλωσήρθατε στο ηλεκτρονικό παραπέτασμα του συστήματος ψηφοφοριών «Ζευς»

Για να βρίσκεστε στη σελίδα αυτή, σημαίνει ότι ακολουθήσατε το σύνδεσμο που σας έχει σταλεί με email ή SMS για την ψηφοφορία «ΕΠΙΚΥΡΩΣΗ ΠΡΑΚΤΙΚΩΝ - ΔΟΚΙΜΑΣΤΙΚΟ».

Για να υποβάλετε ψήφο ακολουθήστε τις οδηγίες. Στην κορυφή της σελίδας θα σημειώνεται η πρόοδός σας, καθώς και άλλες σχετικές πληροφορίες.

## 1. Συμπλήρωση ψηφοδελτίου.

Σε αυτό το βήμα σημειώνετε τις επιλογές σας στο ψηφοδέλτιο.

## 2. Κρυπτογράφηση και υποβολή ψηφοδελτίου.

Οι επιλογές που κάνατε στο προηγούμενο βήμα θα κρυπτογραφηθούν στον υπολογιστή σας από τον ίδιο τον φυλλομετρητή (browser), και στη συνέχεια θα υποβληθούν στο σύστημα «Ζευς» Θα σας αποσταλεί αποδεικτικό υποβολής ψήφου με email ή SMS.

Μπορείτε να χρησιμοποιήσετε το σύνδεσμο για να καταχωρίσετε νέα ψήφο. Κάθε φορά, η νέα ψήφος αντικαθιστά την προηγούμενη.

Επιστροφή στην σελίδα της ψηφοφορίας

Εκκίνηση

Αναγνωριστικό κάλπης: W/rFkTA7ngN9Zxm2xtPDd6IRfzIJyoBIIXgOrkrDD0w

Βοήθεια Έξοδος

Πατήστε το κουμπί Εκκίνηση κάτω δεξιά, για να ξεκινήσει η διαδικασία της ψηφοφορίας.

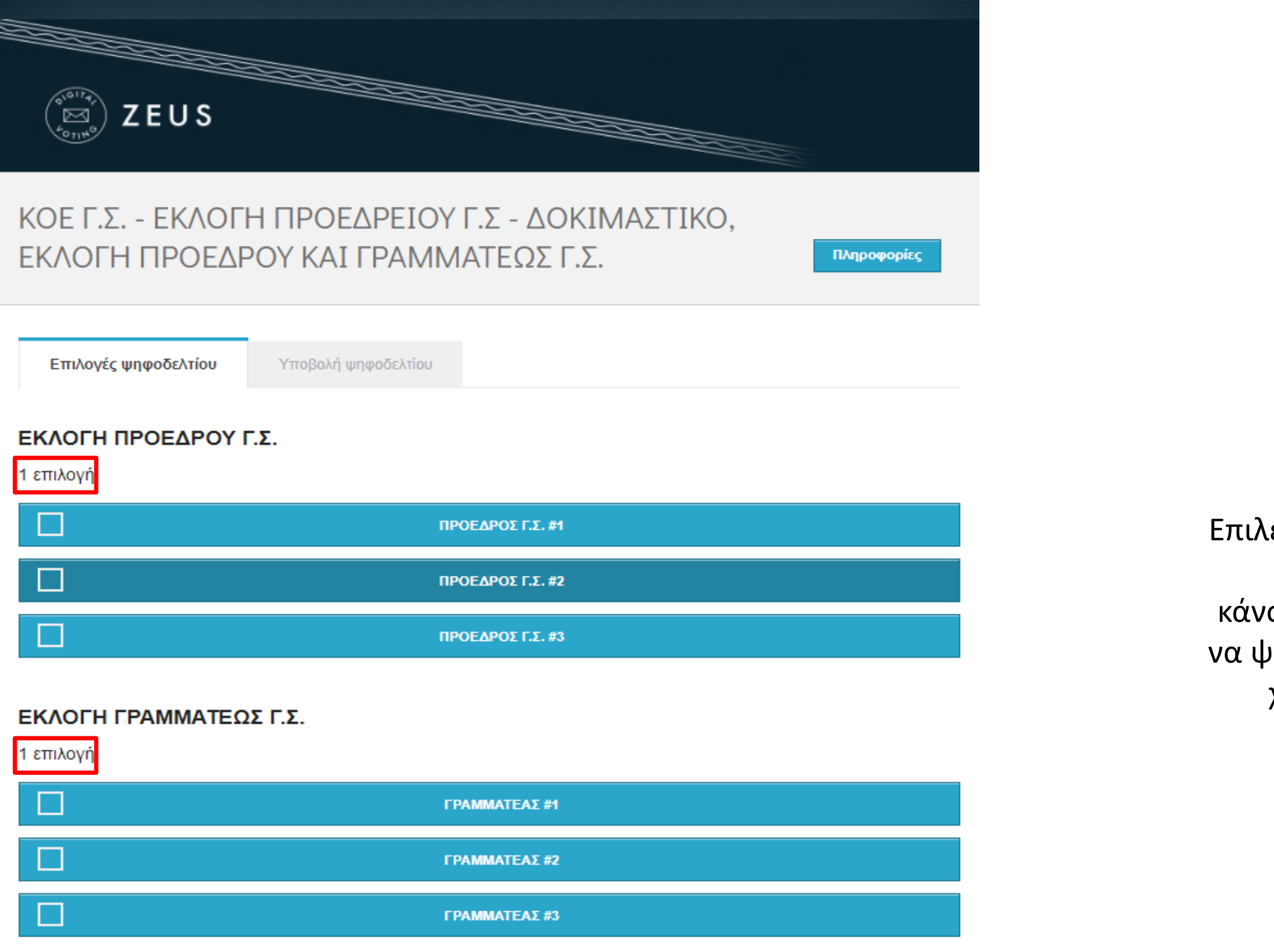

Επιλέγετε πρόεδρο Γ.Σ.(1 επιλογή) και Γραμματέα Γ.Σ. (1 επιλογή) κάνοντας κλίκ στο όνομα που θέλετε να ψηφίσετε και αυτόματα αλλάζει το χρώμα από μπλέ σε πράσινο.

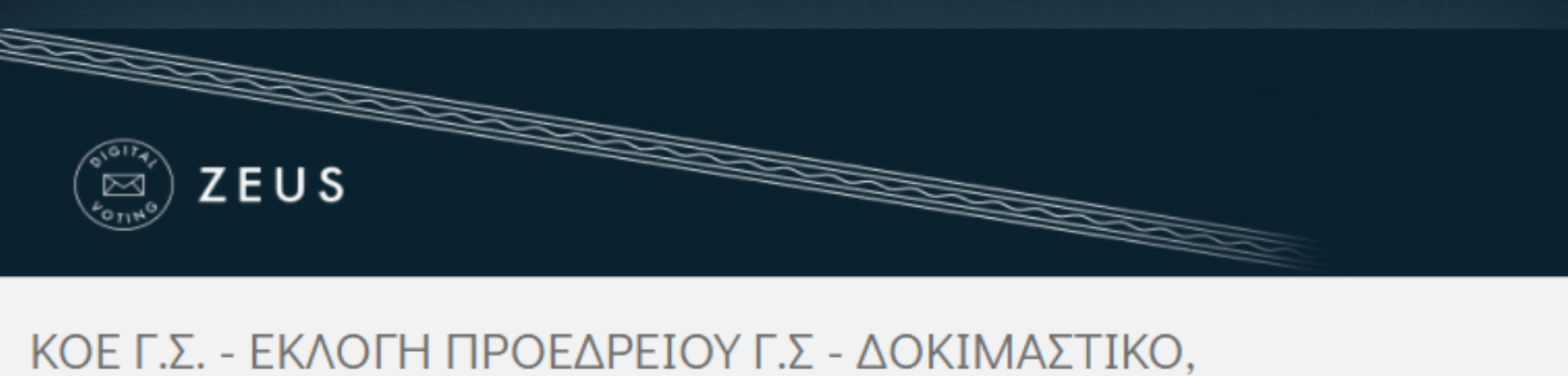

# ΚΟΕ Γ.Σ. - ΕΚΛΟΓΗ ΠΡΟΕΔΡΕΙΟΥ Γ.Σ - ΔΟΚΙΜΑΣΤΙΚΟ ΕΚΛΟΓΗ ΠΡΟΕΔΡΟΥ ΚΑΙ ΓΡΑΜΜΑΤΕΩΣ Γ.Σ.

 Επιλογές ψηφοδελτίου
 Υποβολή ψηφοδελτίου

 ΕΚΛΟΓΗ ΠΡΟΕΔΡΟΥ Γ.Σ.

 1 επιλογή

 ΠΡΟΕΔΡΟΣ Γ.Σ. #1

 ΠΡΟΕΔΡΟΣ Γ.Σ. #2

 ΠΡΟΕΔΡΟΣ Γ.Σ. #3

## ΕΚΛΟΓΗ ΓΡΑΜΜΑΤΕΩΣ Γ.Σ.

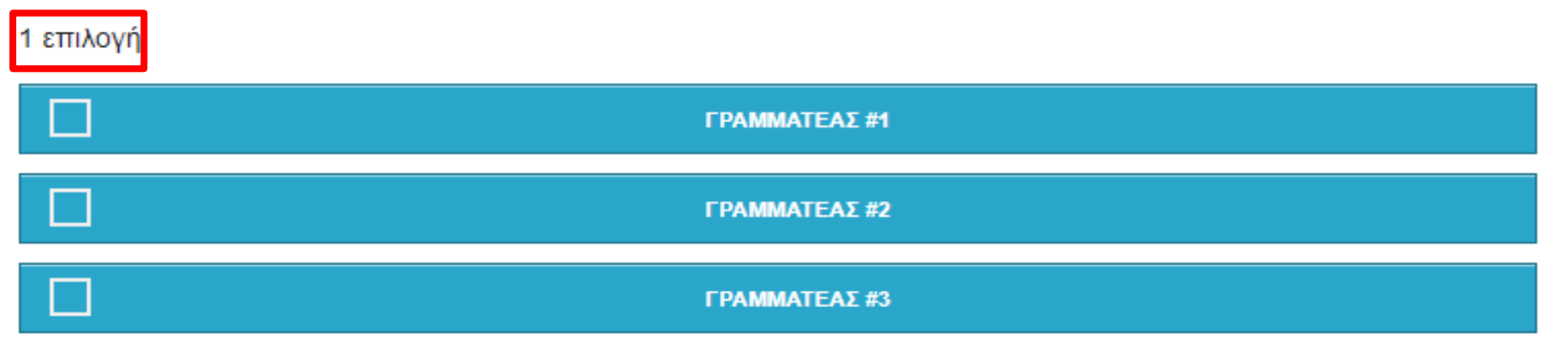

Πληροφορίες

# Αν επιθυμείτε Λευκή ψήφο, επιλέγετε το κουμπί κάτω δεξιά.

Λευκή ψήφος

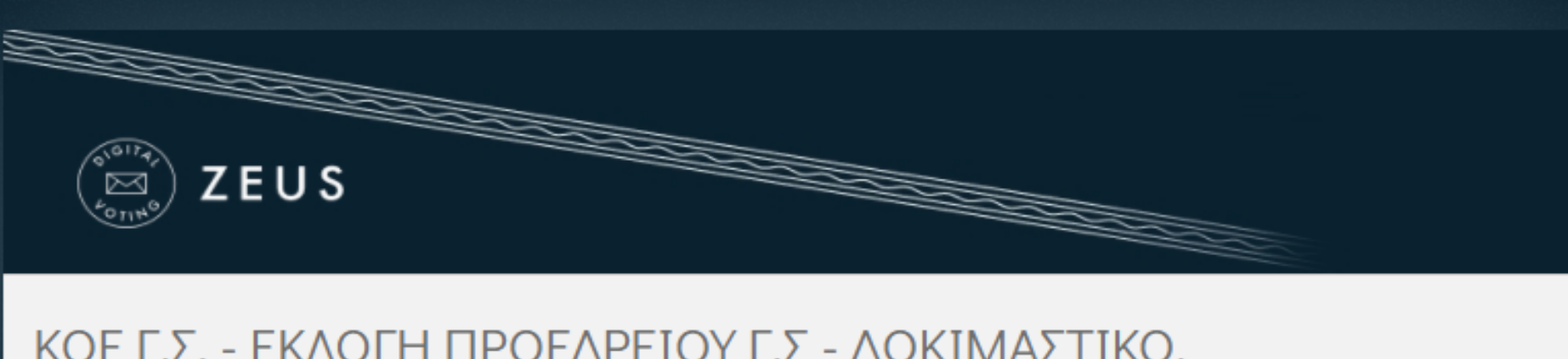

# ΚΟΕ Γ.Σ. - ΕΚΛΟΓΗ ΠΡΟΕΔΡΕΙΟΥ Γ.Σ - ΔΟΚΙΜΑΣΤΙΚΟ, ΕΚΛΟΓΗ ΠΡΟΕΔΡΟΥ ΚΑΙ ΓΡΑΜΜΑΤΕΩΣ Γ.Σ.

Επιλογές ψηφοδελτίου Υποβολή ψηφοδελτίου ΕΚΛΟΓΗ ΠΡΟΕΔΡΟΥ Γ.Σ. 1 επιλογή ΠΡΟΕΔΡΟΣ Γ.Σ. #1 ΠΡΟΕΔΡΟΣ Γ.Σ. #2

ΕΚΛΟΓΗ ΓΡΑΜΜΑΤΕΩΣ Γ.Σ.

1 επιλογή

|   | ΓΡΑΜΜΑΤΕΑΣ #1 |
|---|---------------|
|   | ΓΡΑΜΜΑΤΕΑΣ #2 |
|   |               |
| X | ΓΡΑΜΜΑΤΕΑΣ #3 |
| X | ΓΡΑΜΜΑΤΕΑΣ #3 |

Υποβολή ψήφου ελέγχου

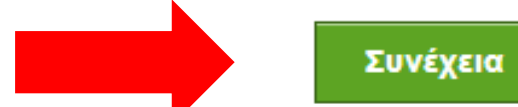

Πληροφορίες

Όταν ψηφίσετε, πατάτε το κουμπί Συνέχεια, κάτω δεξιά για να καταχωρήσετε την ψήφο σας.

| (e <sup>1017</sup> 7)<br>(E)<br>(e)<br>(H)<br>(H)<br>(H)<br>(H)<br>(H)<br>(H)<br>(H)<br>(H)<br>(H)<br>(H |                |
|----------------------------------------------------------------------------------------------------|----------------|
| ΚΟΕ Γ.Σ ΕΚΛΟΓΗ ΠΡΟΕΔΡΕΙΟΥ Γ.Σ - ΔΟΚΙΜΑΣΤΙΚΟ,<br>ΕΚΛΟΓΗ ΠΡΟΕΔΡΟΥ ΚΑΙ ΓΡΑΜΜΑΤΕΩΣ Γ.Σ.                      | Πληροφορίες    |
| Επιλογές ψηφοδελτίου Υποβολή ψηφοδελτίου                                                                 |                |
| Η ψήφος σας κρυπτογραφήθηκε επιτυχώς. Επιβεβαιώστε τις επιλογές σας όπως παρουσιάζονται πο               | τρακάτω.       |
| ΕΚΛΟΓΗ ΠΡΟΕΔΡΟΥ Γ.Σ.:<br>- ΠΡΟΕΔΡΟΣ Γ.Σ. #2<br>ΕΚΛΟΓΗ ΓΡΑΜΜΑΤΕΩΣ Γ.Σ.:<br>- ΓΡΑΜΜΑΤΕΑΣ #3                |                |
| Πίσω στις επιλογές ψηφοδελτίου                                                                           |                |
| Επιβεβαιώνω ότι είμαι μόνος ή μόνη και κανείς άλλος δεν παρακολούθησε τις επιλογές μου. Υποβολή ψήφου    |                |
| Αναγνωριστικό κάλπης: hsZ+i80ZcgwU0GLzLAH87pTYgCYs6j6jfVMX3L6xUQw                                        | Βοήθεια Έξοδος |

Στη συνέχεια, για να υποβάλετε την ψήφο σας, πρέπει να κάνετε κλίκ στην Επιβεβαίωση.

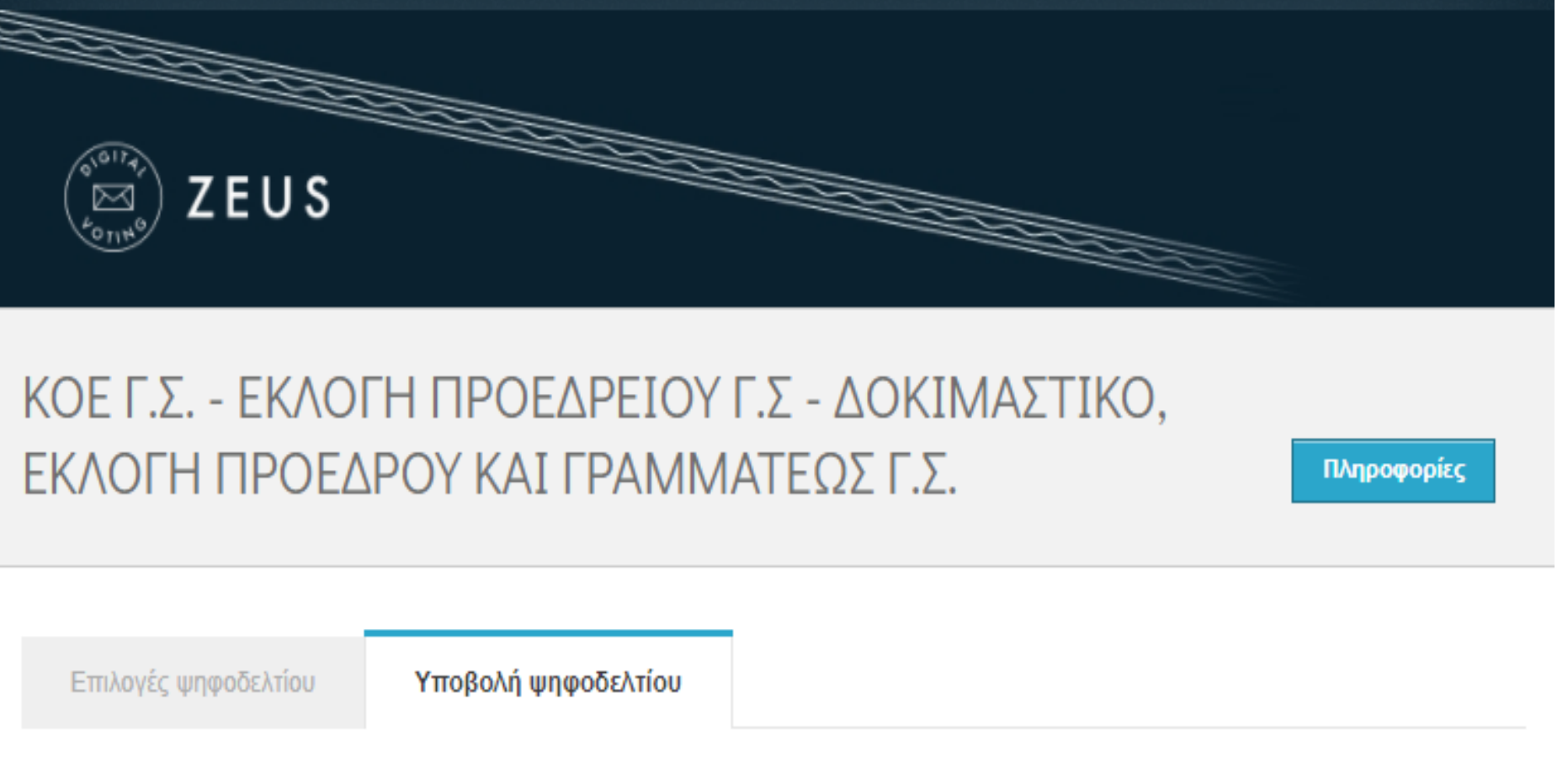

Η ψήφος σας κρυπτογραφήθηκε επιτυχώς. Επιβεβαιώστε τις επιλογές σας όπως παρουσιάζονται παρακάτω.

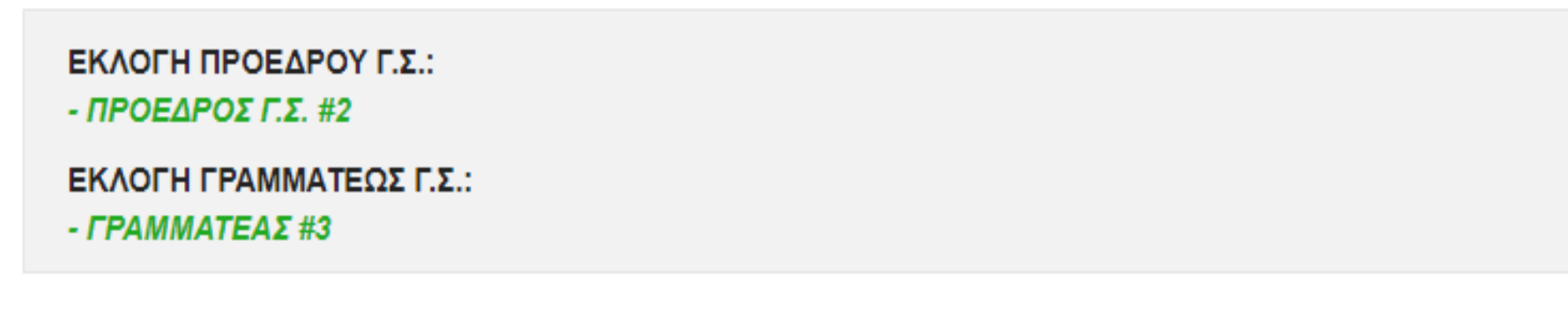

Πίσω στις επιλογές ψηφοδελτίου

🗹 Επιβεβαιώνω ότι είμαι μόνος ή μόνη και κανείς άλλος δεν παρακολούθησε τις επιλογές μου.

Υποβολή ψήφου

Αναγνωριστικό κάλπης: hsZ+i80ZcgwU0GLzLAH87pTYgCYs6j6jfVMX3L6xUQw

Και πατάτε το κουμπί

Υποβολή ψήφου

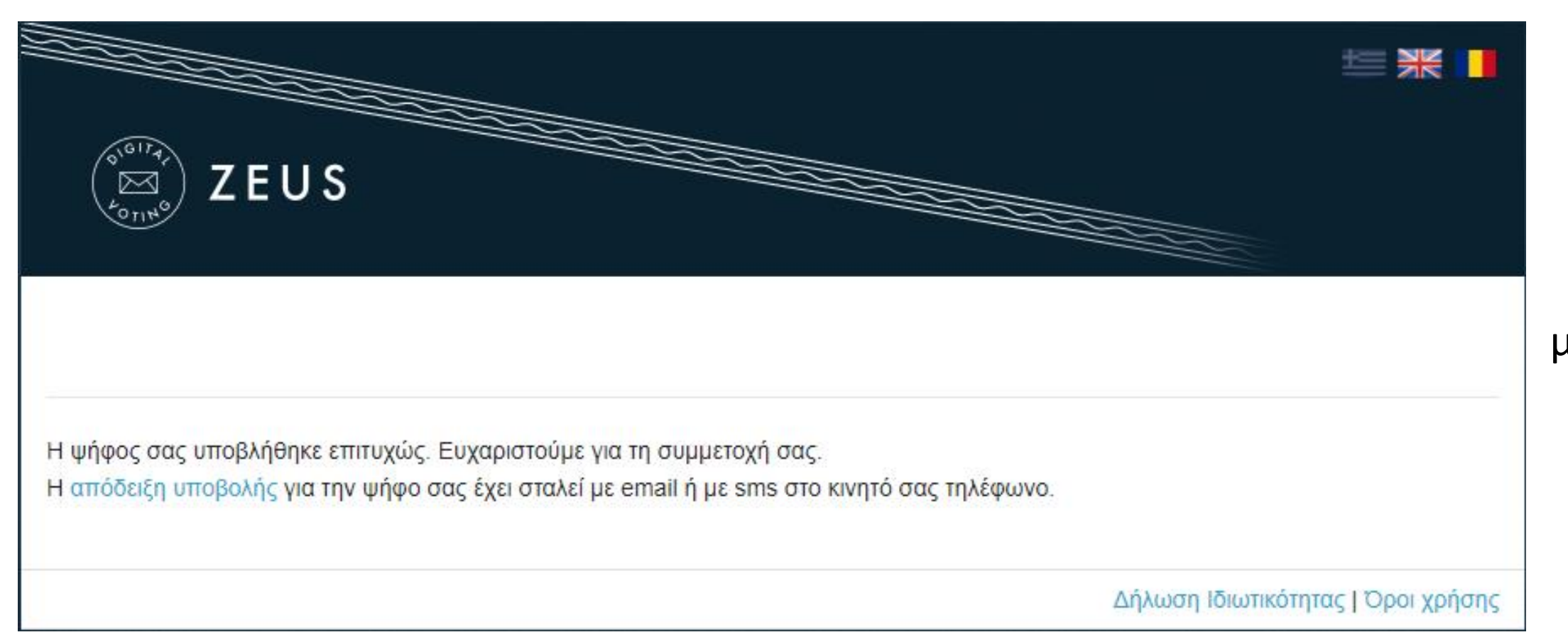

Έχετε ολοκληρώσει την ψηφοφορία με επιτυχία. Το αποδεικτικό της συμμετοχής σας βρίσκεται στο email σας.

# ΕΠΙΔΕΙΞΗ ΔΙΑΔΙΚΑΣΙΑΣ ΨΗΦΟΦΟΡΙΑΣ ΓΙΑ ΤΗΝ ΕΠΙΚΥΡΩΣΗ ΠΕΠΡΑΓΜΕΝΩΝ – ΙΣΟΛΟΓΙΣΜΟΥ

KYPIAKH 28 MAPTIOY 2021 - [17.00 - 18.00]

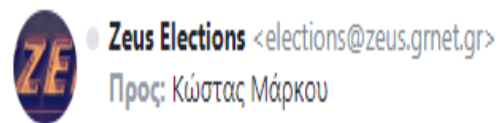

Νόμιμος παραλήπτης Μάρκου Κώστας

Αξιότιμε κύριε ή κυρία,

ΕΠΙΚΥΡΩΣΗ ΠΕΠΡΑΓΜΕΩΝ - ΙΣΟΛΟΓΙΣΜΟΣ

Προσκαλείστε να συμμετάσχετε στην ψηφοφορία:

ΕΠΙΚΥΡΩΣΗ ΠΕΠΡΑΓΜΕΩΝ - ΙΣΟΛΟΓΙΣΜΟΣ

με ημ/νία έναρξης Μάρτιος 18, 2021, 2 μμ., και λήξης Μάρτιος 20, 2021, 2 πμ. Ο αριθμός καταχώρισής σας είναι: 2.

Για να υποβάλετε ψήφο, ακολουθήστε τον παρακάτω σύνδεσμο

https://zeus.grnet.gr/zeus/elections/b0522f56-c8b7-41d3-88db-519c162f6961/polls/5df303ef-782f-4dad-a95e-93a9d77055c4/l/063941b7-bec9-4f33-b73a-006713680b89/5Ggt5NNSKHbb

Πληροφορίες:

- \* Μπορείτε να υποβάλετε ψήφο πολλές φορές. Μόνο η τελευταία ψήφος σας θα καταμετρηθεί στο αποτέλεσμα.
- \* Για πληροφορίες επικοινωνήστε με την εφορευτική επιτροπή τηλεφωνικώς,

+30 11111111111

ή μέσω email,

support@support.gr

\* Εάν επιθυμείτε να εκκινήσετε ψήφο ελέγχου, για την πιστοποίηση της ασφάλειας

του συστήματος, οι έγκυροι κωδικοί ελέγχου είναι ymVR9 kmyGK MdbA9 eWkDY Διαφορετικά αγνοήστε τους παραπάνω κωδικούς.

\* Οι κωδικοί αφορούν μόνο την κάλπη: ΕΚΛΟΓΗ ΠΡΟΕΔΡΟΥ

Η ψηφοφορία λαμβάνει χώρα στον φυλλομετρητή (browser) του υπολογιστή σας, όπου οι επιλογές σας καταγράφονται και κρυπτογραφούνται πριν την υποβολή της ψήφου. Προτείνουμε τους παρακάτω φυλλομετρητές: Ο ψηφοφόρος λαμβάνει στην ηλεκτρονική του διεύθυνση μήνυμα, όπως το παρακάτω, με το οποίο καλείται να ψηφίσει.

Το μήνυμα περιέχει έναν προσωπικό και απόρρητο σύνδεσμο (link) προς το δικτυακό τόπο του συστήματος «ΖΕΥΣ».

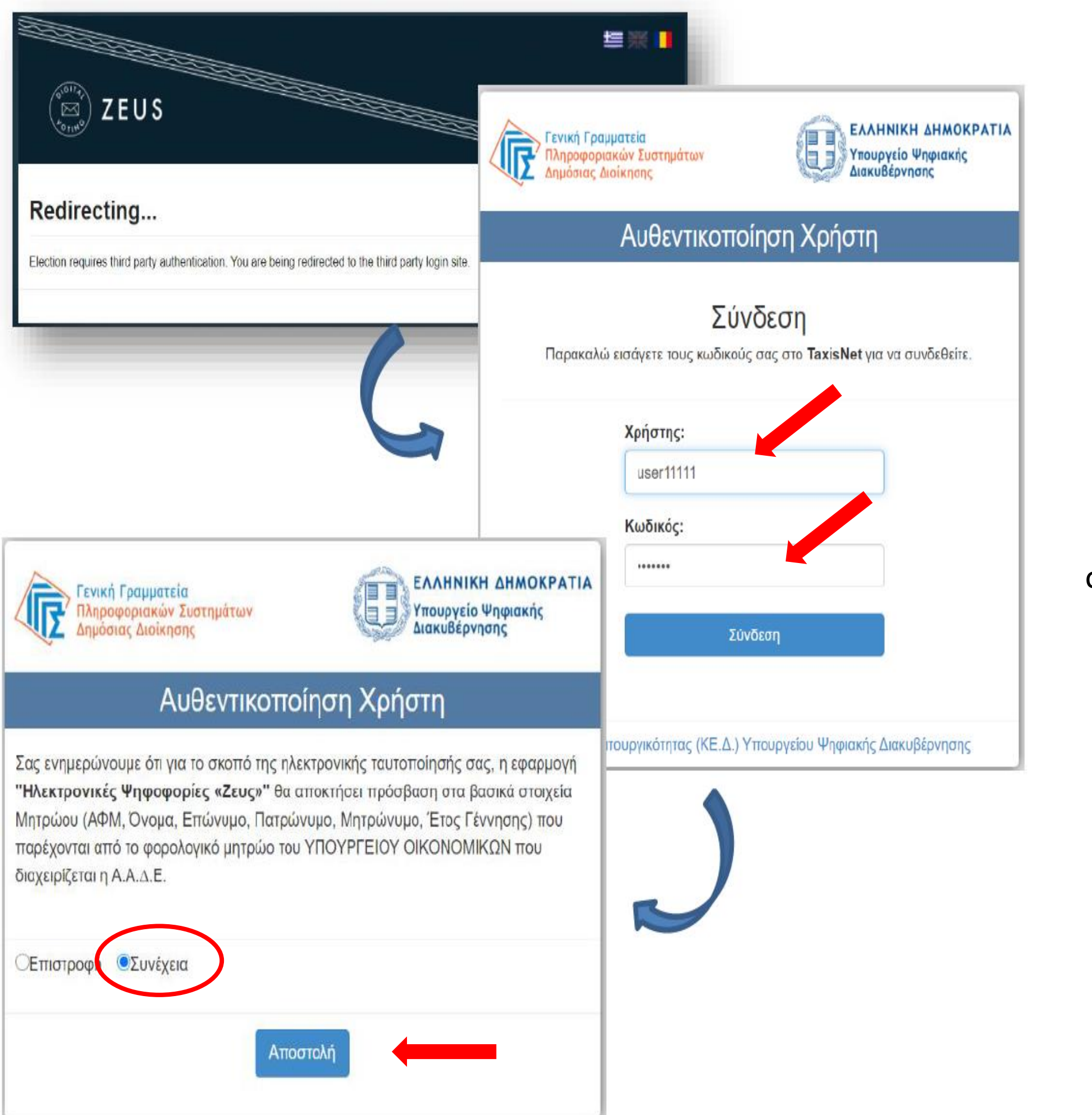

Ακολουθώντας το σύνδεσμο, ο ψηφοφόρος μεταφέρεται στην Γενική Γραμματεία Πληροφοριακών Συστημάτων όπου πρέπει να εισάγει το **username** και το **password** που έχει στο taxisnet. Έπειτα, πρέπει να επιλέξει συνέχεια και Αποστολή ώστε να διαβιβαστούν τα στοιχεία στον εξυπηρετητή της ΓΓΠΣ και να γίνει η επαλήθευση.

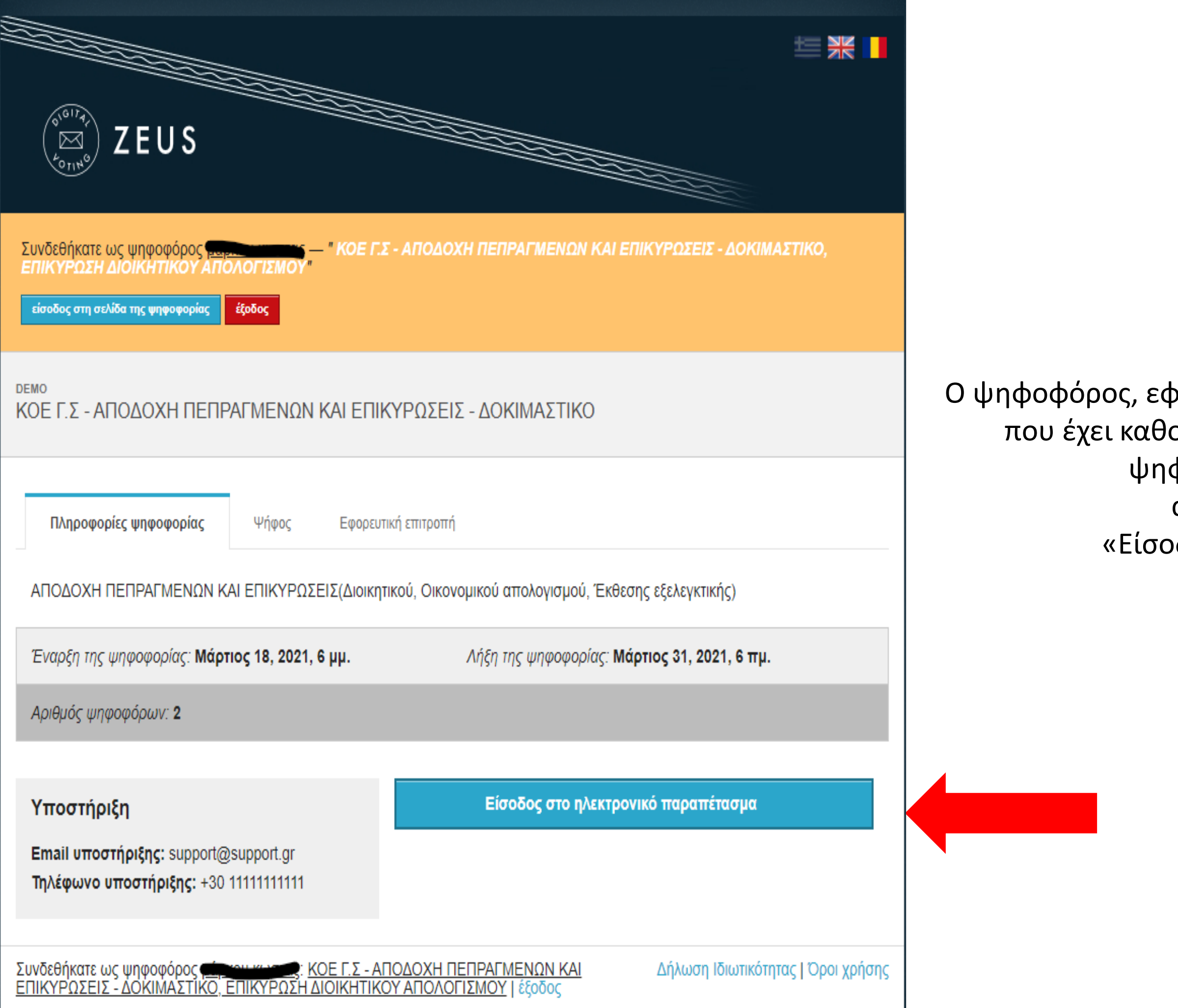

Ο ψηφοφόρος, εφόσον βρίσκεται εντός του χρονικού διαστήματος που έχει καθοριστεί για τη διεξαγωγή της συγκεκριμένης ψηφοφορίας, όπως αναφέρεται στην αναλυτική ενημέρωση επιλέγει «Είσοδος στο ηλεκτρονικό παραπέτασμα»

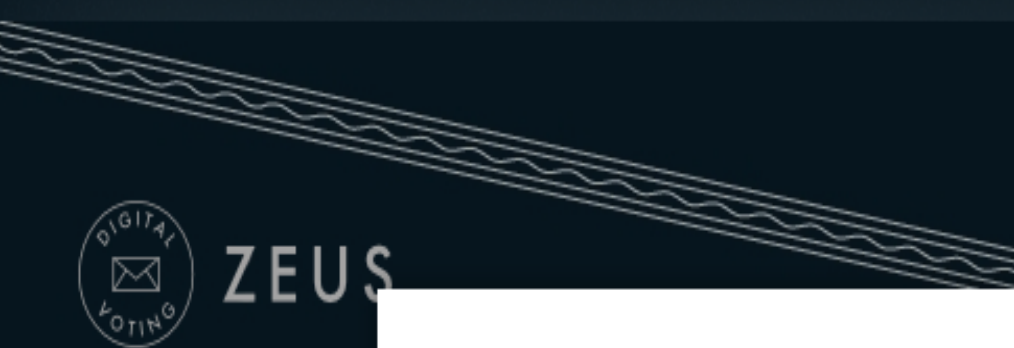

Συνδεθήκατε ως ψηφοφό ΕΠΙΚΥΡΩΣΗ ΔΙΟΙΚΗΤΙΚ

είσοδος στη σελίδα της ψηφοφ

ΚΟΕ Γ.Σ - ΑΠΟΔΟΧΗ Ι

Πληροφορίες ψηφοφορ

ΑΠΟΔΟΧΗ ΠΕΠΡΑΓΜΕΝ

Έναρξη της ψηφοφορίας.

Αριθμός ψηφοφόρων: 2

Email υποστήριξης: sup

**Τηλέφωνο υποστήριξης:** +30 1111111111

DEMO

# Είσοδος στο ηλεκτρονικό παραπέτασμα

## Υποβολή ψήφου σε όλες τις κάλπες

Το σύστημα θα σας καθοδηγήσει σε όλες τις κάλπες της ψηφοφορίας

## Κάλπες

ΕΠΙΚΥΡΩΣΗ ΔΙΟΙΚΗΤΙΚΟΥ ΑΠΟΛΟΓΙΣΜΟΥ Δεν έχετε ψηφίσει ακόμη

## ΕΠΙΚΥΡΩΣΗ ΟΙΚΟΝΟΜΙΚΟΥ ΑΠΟΛΟΓΙΣΜΟΥ

Δεν έχετε ψηφίσει ακόμη

ΑΠΟΔΟΧΗ ΕΚΘΕΣΗΣ ΕΞΕΛΕΚΤΙΚΗΣ ΕΠΙΤΡΟΠΗΣ -ΙΣΟΛΟΓΙΣΜΟΣ

Δεν έχετε ψηφίσει ακόμη

Πίσω

Υποστήριξη

ής) 21, 6 πμ.

ιασμα

Συνδεθήκατε ως ψηφοφόρος μάρκου μαστές ΕΠΙΚΥΡΩΣΕΙΣ - ΔΟΚΙΜΑΣΤΙΚΟ, ΕΠΙΚΥΡΩΣΗ ΔΙΟΙΚΗΤΙΚΟΥ ΑΠΟΛΟΓΙΣΜΟΥ | έξοδος

Δήλωση Ιδιωτικότητας | Όροι χρήσης

# το σύστημα αυτόματα σε όλες τις κάλπες.

Επιλέξτε Υποβολή ψήφου σε όλες τις κάλπες για να σας οδηγήσει

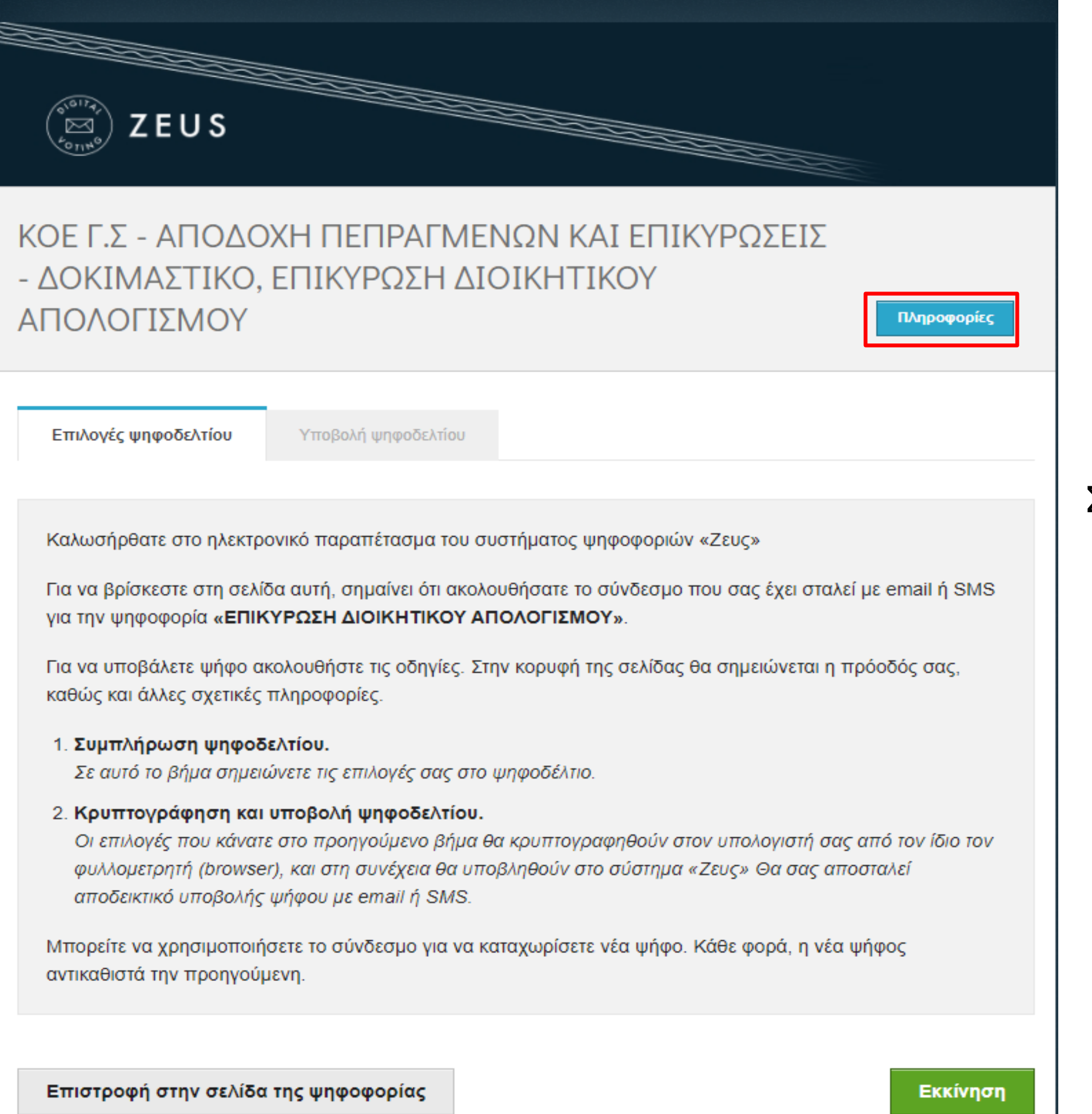

Αναγνωριστικό κάλπης: 22TbzmCZAeZRIwc1U9zX73UIQC9gnw7tgadEIFAzxpl

Βοήθεια Έξοδος

Στο κουμπί Πληροφορίες πάνω δεξιά, μπορείτε να βρείτε στοιχεία επικοινωνίας με την εφορευτική επιτροπή.

| DEUS                                                                                                    |
|----------------------------------------------------------------------------------------------------|
| ΚΟΕ Γ.Σ - ΑΠΟΔΟΧΗ ΠΕΠΡΑΓΜΕΝΩΝ ΚΑΙ ΕΠΙΚΥΡΩΣΕΙΣ<br>- ΔΟΚΙΜΑΣΤΙΚΟ, ΕΠΙΚΥΡΩΣΗ ΔΙΟΙΚΗΤΙΚΟΥ<br>ΑΠΟΛΟΓΙΣΜΟΥ                                                                                                    |
| Επιλογές ψηφοδελτίου Υποβολή ψηφοδελτίου                                                                                                    |
| Καλωσήρθατε στο ηλεκτρονικό παραπέτασμα του συστήματος ψηφοφοριών «Ζευς»<br>Για να βρίσκεστε στη σελίδα αυτή, σημαίνει ότι ακολουθήσατε το σύνδεσμο που σας έχει σταλεί με email ή SMS<br>για την ψηφοφορία <b>«ΕΠΙΚΥΡΩΣΗ ΔΙΟΙΚΗΤΙΚΟΥ ΑΠΟΛΟΓΙΣΜΟΥ»</b> .<br>Για να υποβάλετε ψήφο ακολουθήστε τις οδηγίες. Στην κορυφή της σελίδας θα σημειώνεται η πρόοδός σας,<br>καθώς και άλλες σχετικές πληροφορίες. |
| <ol> <li>Συμπλήρωση ψηφοδελτίου.</li> <li>Σε αυτό το βήμα σημειώνετε τις επιλογές σας στο ψηφοδέλτιο.</li> <li>Κρυπτογράφηση και υποβολή ψηφοδελτίου.</li> <li>Οι επιλογές που κάνατε στο προηγούμενο βήμα θα κρυπτογραφηθούν στον υπολογιστή σας από τον ίδιο τον φυλλομετρητή (browser), και στη συνέχεια θα υποβληθούν στο σύστημα «Ζευς» Θα σας αποσταλεί</li> </ol>                                  |
| αποδεικτικό υποβολής ψήφου με email ή SMS.<br>Μπορείτε να χρησιμοποιήσετε το σύνδεσμο για να καταχωρίσετε νέα ψήφο. Κάθε φορά, η νέα ψήφος<br>αντικαθιστά την προηγούμενη.                                                                                                    |
|                                                                                                    |

Επιστροφή στην σελίδα της ψηφοφορίας

Βοήθεια Έξοδος

Εκκίνηση

Πατήστε το κουμπί Εκκίνηση κάτω δεξιά, για να ξεκινήσει η διαδικασία της ψηφοφορίας.

| E ZEUS                                                                                               |                |
|----------------------------------------------------------------------------------------------------|----------------|
| ΚΟΕ Γ.Σ - ΑΠΟΔΟΧΗ ΠΕΠΡΑΓΜΕΝΩΝ ΚΑΙ ΕΠΙΚΥΡΩΣΕΙΣ<br>- ΔΟΚΙΜΑΣΤΙΚΟ, ΕΠΙΚΥΡΩΣΗ ΔΙΟΙΚΗΤΙΚΟΥ<br>ΑΠΟΛΟΓΙΣΜΟΥ | Πληροφορίες    |
| <b>Επιλογές ψηφοδελτίου</b> Υποβολή ψηφοδελτίου                                                      |                |
| <b>ΕΠΙΚΥΡΩΣΗ ΔΙΟΙΚΗΤΙΚΟΥ ΑΠΟΛΟΓΙΣΜΟΥ</b><br>1 επιλογή                                                |                |
| NAI                                                                                                  |                |
| ОХІ                                                                                                  |                |
| Υποβολή ψήφου ελέγχου                                                                                | Λευκή ψήφος    |
| Αναγνωριστικό κάλπης: 22TbzmCZAeZRIwc1U9zX73UIQC9gnw7tgadElFAzxpl                                    | Βοήθεια Έξοδος |

Επιλέγετε ναι ή όχι (1 επιλογή) κάνοντας κλίκ στη γραμμή που θέλετε να ψηφίσετε και αυτόματα αλλάζει το χρώμα από μπλέ σε πράσινο.

| E US<br>South                                                                                        |                |
|----------------------------------------------------------------------------------------------------|----------------|
| ΚΟΕ Γ.Σ - ΑΠΟΔΟΧΗ ΠΕΠΡΑΓΜΕΝΩΝ ΚΑΙ ΕΠΙΚΥΡΩΣΕΙΣ<br>- ΔΟΚΙΜΑΣΤΙΚΟ, ΕΠΙΚΥΡΩΣΗ ΔΙΟΙΚΗΤΙΚΟΥ<br>ΑΠΟΛΟΓΙΣΜΟΥ | Πληροφορίες    |
| Επιλογές ψηφοδελτίου Υποβολή ψηφοδελτίου                                                             |                |
| <b>ΕΠΙΚΥΡΩΣΗ ΔΙΟΙΚΗΤΙΚΟΥ ΑΠΟΛΟΓΙΣΜΟΥ</b><br>1 επιλογή                                                |                |
| NAI                                                                                                  |                |
| ixo                                                                                                  |                |
| Υποβολή ψήφου ελέγχου                                                                                | Λευκή ψήφος    |
| Αναγνωριστικό κάλπης: 22TbzmCZAeZRIwc1U9zX73UIQC9gnw7tgadElFAzxpl                                    | Βοήθεια Έξοδος |

# Σε περίπτωση Λευκής ψήφου, επιλέγετε το κουμπί κάτω δεξιά.

Λευκή ψήφος

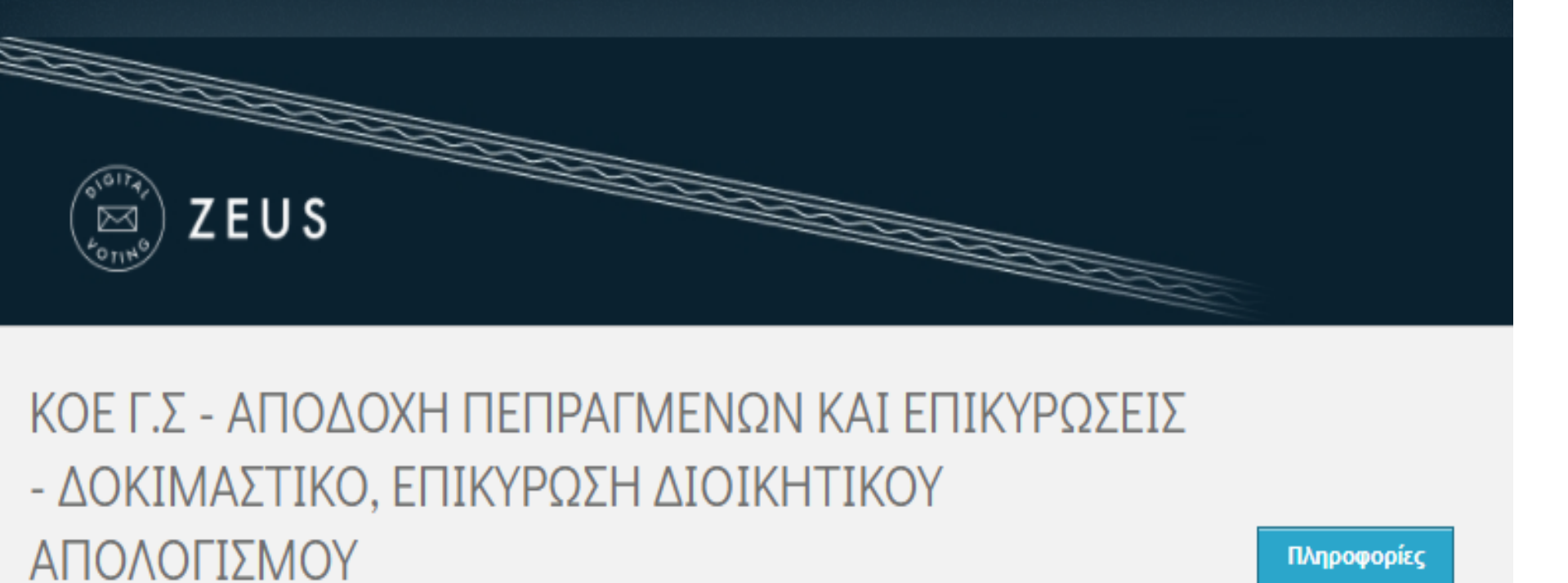

Επιλογές ψηφοδελτίου

Υποβολή ψηφοδελτίου

# ΕΠΙΚΥΡΩΣΗ ΔΙΟΙΚΗΤΙΚΟΥ ΑΠΟΛΟΓΙΣΜΟΥ

1 επιλογή

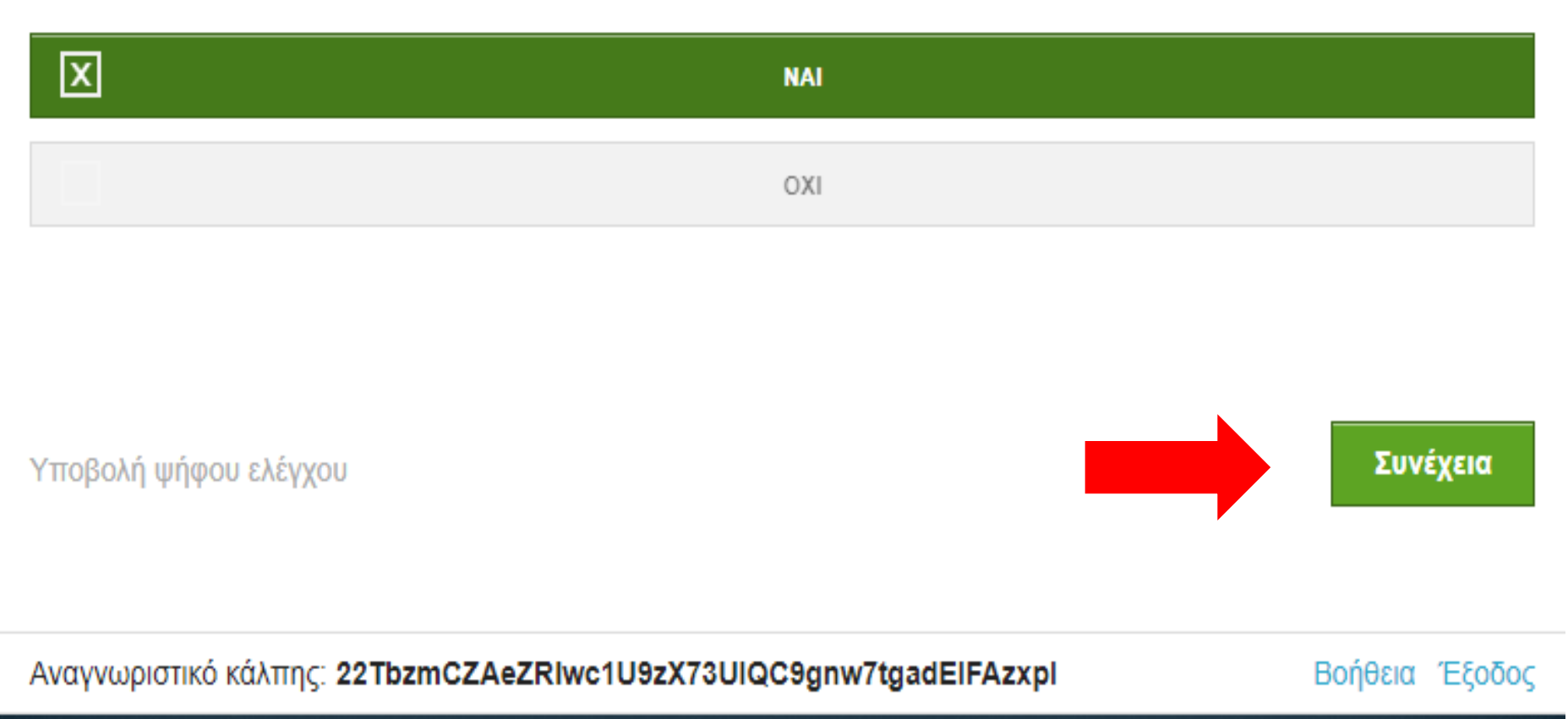

Όταν ψηφίσετε, πατάτε το κουμπί Συνέχεια, κάτω δεξιά για να καταχωρήσετε τη ψήφο σας.

| E ZEUS                                                                                               |
|----------------------------------------------------------------------------------------------------|
| ΚΟΕ Γ.Σ - ΑΠΟΔΟΧΗ ΠΕΠΡΑΓΜΕΝΩΝ ΚΑΙ ΕΠΙΚΥΡΩΣΕΙΣ<br>- ΔΟΚΙΜΑΣΤΙΚΟ, ΕΠΙΚΥΡΩΣΗ ΔΙΟΙΚΗΤΙΚΟΥ<br>ΑΠΟΛΟΓΙΣΜΟΥ |
| Επιλογές ψηφοδελτίου Υποβολή ψηφοδελτίου                                                             |
| Η ψήφος σας κρυπτογραφήθηκε επιτυχώς. Επιβεβαιώστε τις επιλογές σας όπως παρουσιάζονται παρακάτω.    |
| ΕΠΙΚΥΡΩΣΗ ΔΙΟΙΚΗΤΙΚΟΥ ΑΠΟΛΟΓΙΣΜΟΥ:<br>- ΝΑΙ                                                          |
| Πίσω στις επιλογές ψηφοδελτίου                                                                       |
| Επιβεβαιώνω ότι είμαι μόνος ή μόνη και κανείς άλλος δεν παρακολούθησε τις επιλογές μου.              |
| Αναγνωριστικό κάλπης: 22TbzmCZAeZRIwc1U9zX73UIQC9gnw7tgadElFAzxpl Βοήθεια Έξοδος                     |

Στη συνέχεια, για να υποβάλλετε τη ψήφο, πρέπει να κάνετε κλίκ στην Επιβεβαίωση.

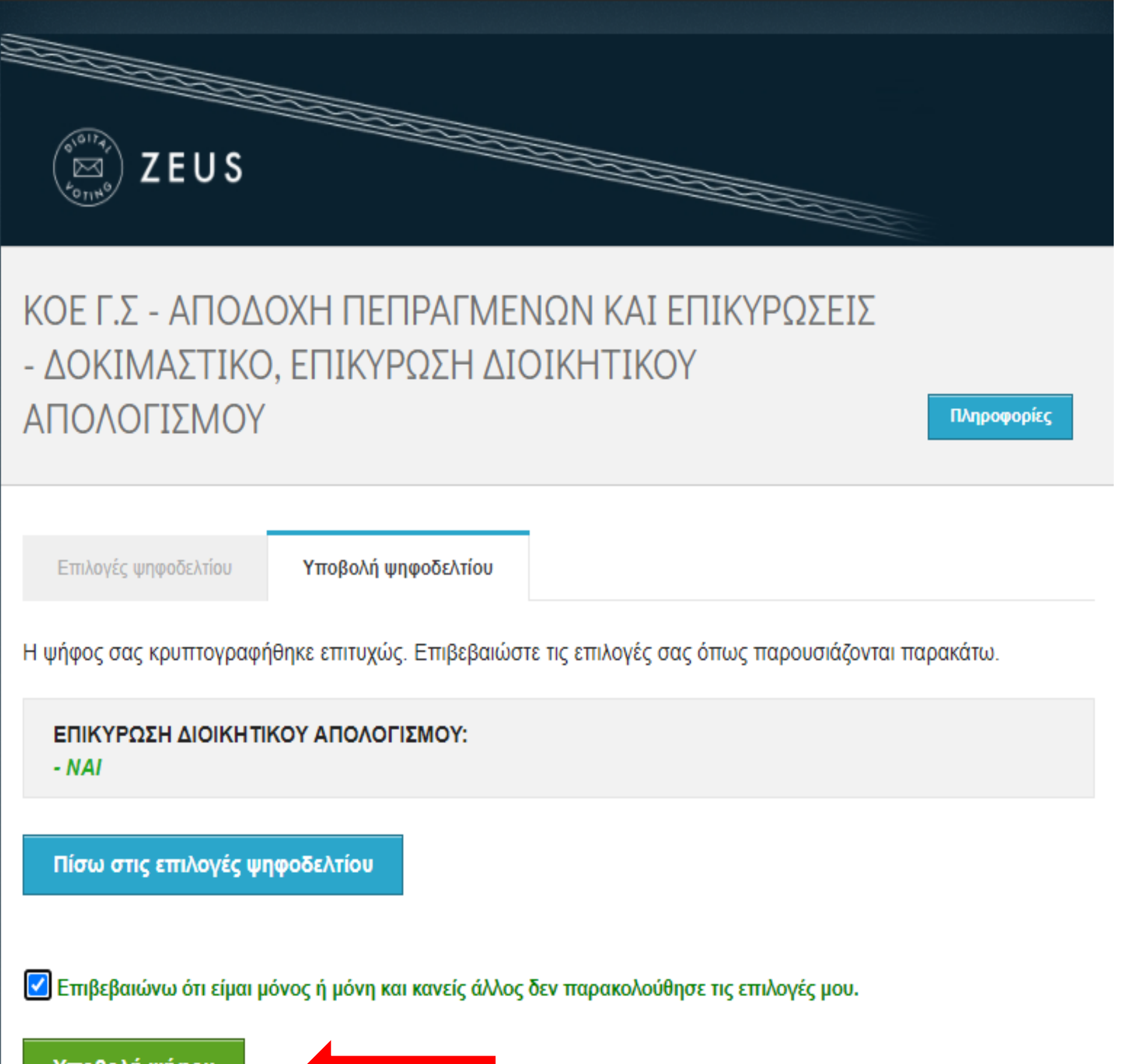

Υποβολή ψήφου

Αναγνωριστικό κάλπης: 22TbzmCZAeZRIwc1U9zX73UIQC9gnw7tgadElFAzxpl

Και πατάτε το κουμπί

Υποβολή ψήφου

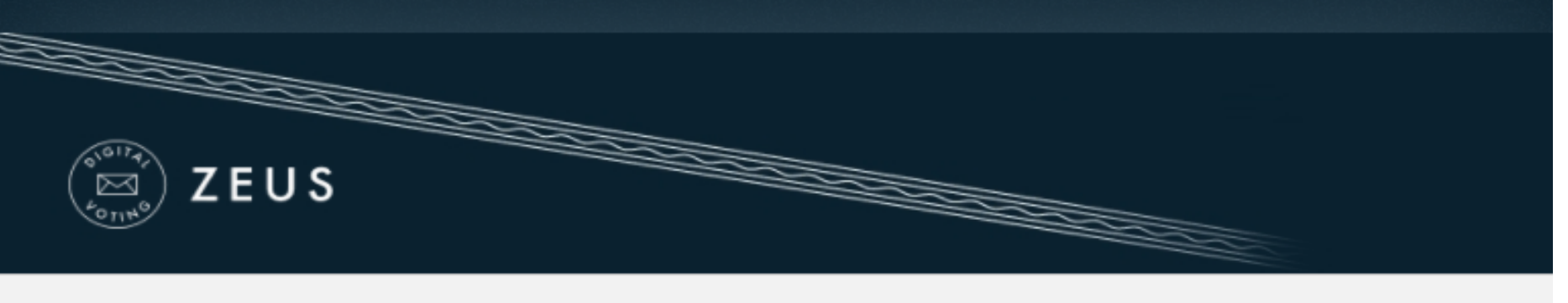

# ΚΟΕ Γ.Σ - ΑΠΟΛΟΧΗ ΠΕΠΡΑΓΜΕΝΟΝ ΚΑΙ ΕΠΙΚΥΡΟΣΕΙΣ - ΔΟΚΙΜΑΣΤΙΚΟ, ΕΠΙΚΥΡΩΣΗ ΟΙΚΟΝΟΜΙΚΟΥ ΑΠΟΛΟΓΙΣΜΟΥ

Πληροφορίες

Επιλογές ψηφοδελτίου

Υποβολή ψηφοδελτίου

Καλωσήρθατε στο ηλεκτρονικό παραπέτασμα του συστήματος ψηφοφοριών «Ζευς»

Για να βρίσκεστε στη σελίδα αυτή, σημαίνει ότι ακολουθήσατε το σύνδεσμο που σας έχει σταλεί με email ή SMS για την ψηφοφορία «ΕΠΙΚΥΡΩΣΗ ΟΙΚΟΝΟΜΙΚΟΥ ΑΠΟΛΟΓΙΣΜΟΥ».

Για να υποβάλετε ψήφο ακολουθήστε τις οδηγίες. Στην κορυφή της σελίδας θα σημειώνεται η πρόοδός σας, καθώς και άλλες σχετικές πληροφορίες.

### 1. Συμπλήρωση ψηφοδελτίου.

Σε αυτό το βήμα σημειώνετε τις επιλογές σας στο ψηφοδέλτιο.

## Κρυπτογράφηση και υποβολή ψηφοδελτίου.

Οι επιλογές που κάνατε στο προηγούμενο βήμα θα κρυπτογραφηθούν στον υπολογιστή σας από τον ίδιο τον φυλλομετρητή (browser), και στη συνέχεια θα υποβληθούν στο σύστημα «Ζευς» Θα σας αποσταλεί αποδεικτικό υποβολής ψήφου με email ή SMS.

Μπορείτε να χρησιμοποιήσετε το σύνδεσμο για να καταχωρίσετε νέα ψήφο. Κάθε φορά, η νέα ψήφος αντικαθιστά την προηγούμενη.

Το σύστημα αυτόματα μας μεταφέρει στην επόμενη κάλπη πατώντας το πράσινο κουμπί Εκκίνηση

(ΕΠΙΚΥΡΩΣΗ ΟΙΚΟΝΟΜΙΚΟΥ ΑΠΟΛΟΓΙΣΜΟΥ), και συνεχίζετε την διαδικασία ψηφοφορίας

Επιστροφή στην σελίδα της ψηφοφορίας

Εκκίνηση

Αναγνωριστικό κάλπης: 88tH60ytr/KHLNoOJ9hVaR3gb5fLkhf5WxQrVlu8pN0

Βοήθεια Έξοδος

| DEUS<br>ZEUS                                                                                         |                |
|----------------------------------------------------------------------------------------------------|----------------|
| ΚΟΕ Γ.Σ - ΑΠΟΔΟΧΗ ΠΕΠΡΑΓΜΕΝΩΝ ΚΑΙ ΕΠΙΚΥΡΩΣΕΙΣ<br>- ΔΟΚΙΜΑΣΤΙΚΟ, ΕΠΙΚΥΡΩΣΗ ΟΙΚΟΝΟΜΙΚΟΥ<br>ΑΠΟΛΟΓΙΣΜΟΥ | Πληροφορίες    |
| Επιλογές ψηφοδελτίου Υποβολή ψηφοδελτίου                                                             |                |
| ΕΠΙΚΥΡΩΣΗ ΟΙΚΟΝΟΜΙΚΟΥ ΑΠΟΛΟΓΙΣΜΟΥ<br>1 επιλογή                                                       |                |
| NAI                                                                                                  |                |
| ОХІ                                                                                                  |                |
| Υποβολή ψήφου ελέγχου                                                                                | Λευκή ψήφος    |
| Αναγνωριστικό κάλπης: 88tH60ytr/KHLNoOJ9hVaR3gb5fLkhf5WxQrVlu8pN0                                    | Βοήθεια Έξοδος |

Επιλέγετε ναι ή όχι (1 επιλογή) κάνοντας κλίκ στη γραμμή που θέλετε να ψηφίσετε και αυτόματα αλλάζει το χρώμα από μπλέ σε πράσινο.

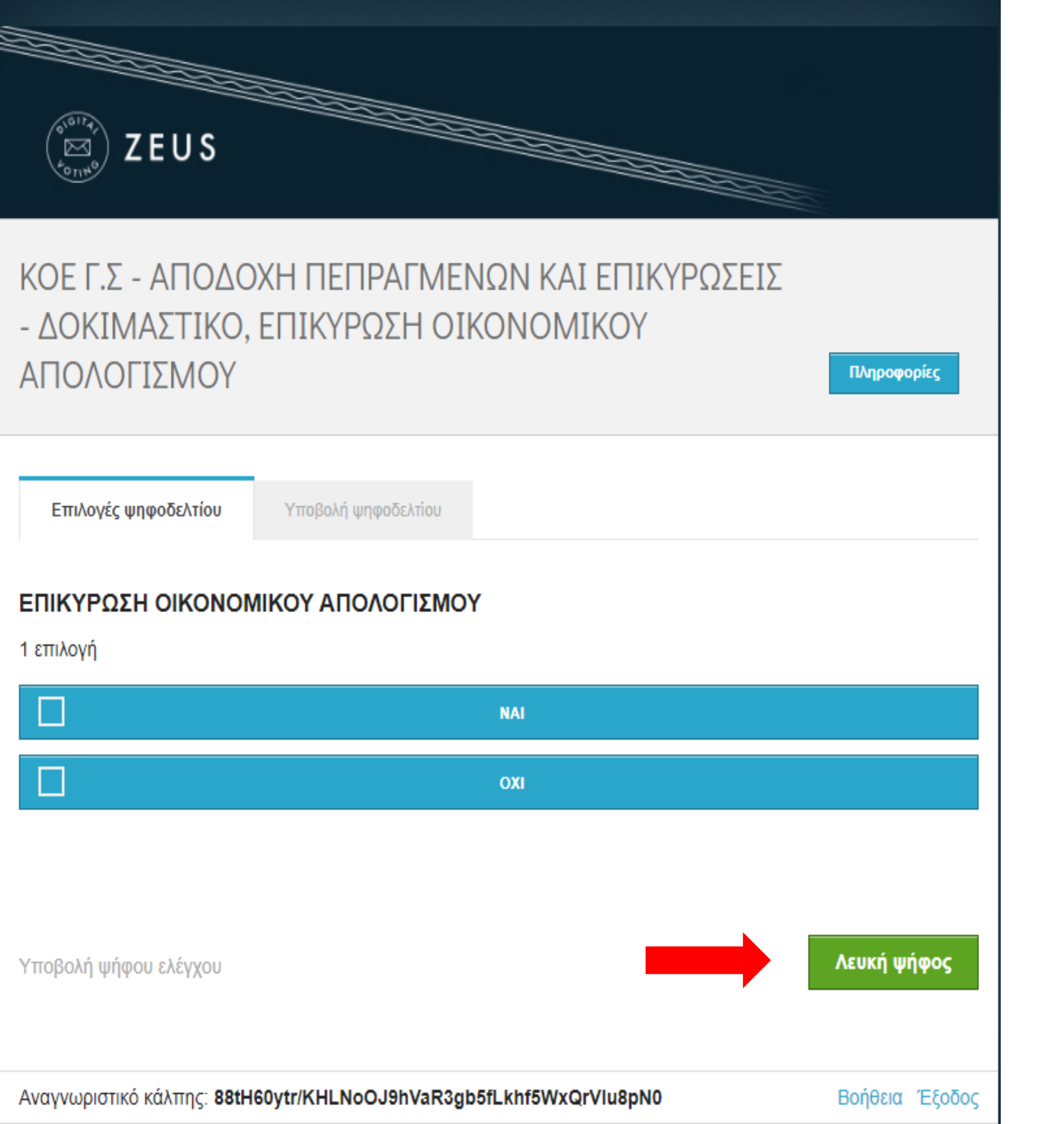

# Σε περίπτωση Λευκής ψήφου, επιλέγετε το κουμπί κάτω δεξιά.

Λευκή ψήφος

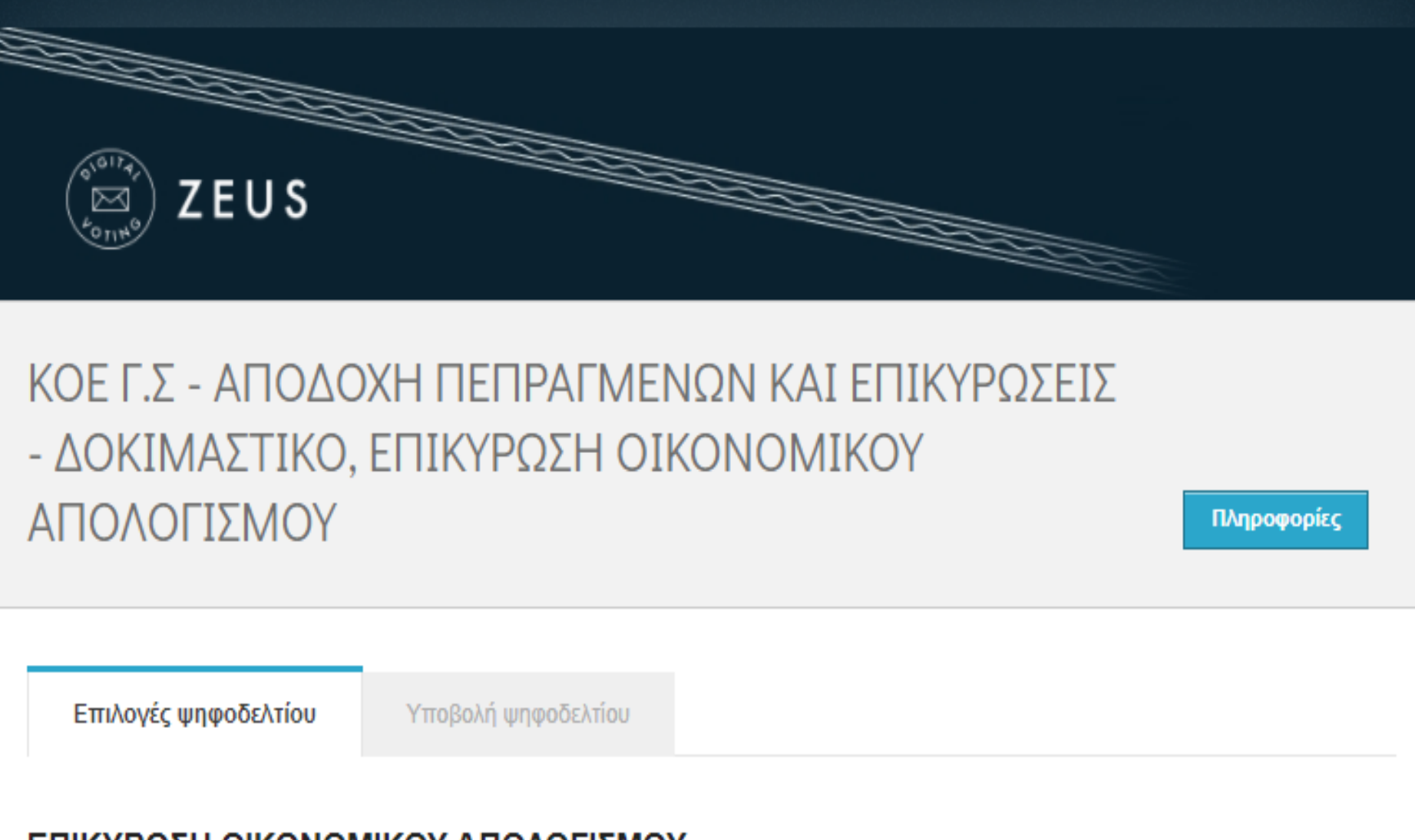

## ΕΠΙΚΥΡΩΣΗ ΟΙΚΟΝΟΜΙΚΟΥ ΑΠΟΛΟΓΙΣΜΟΥ

1 επιλογή

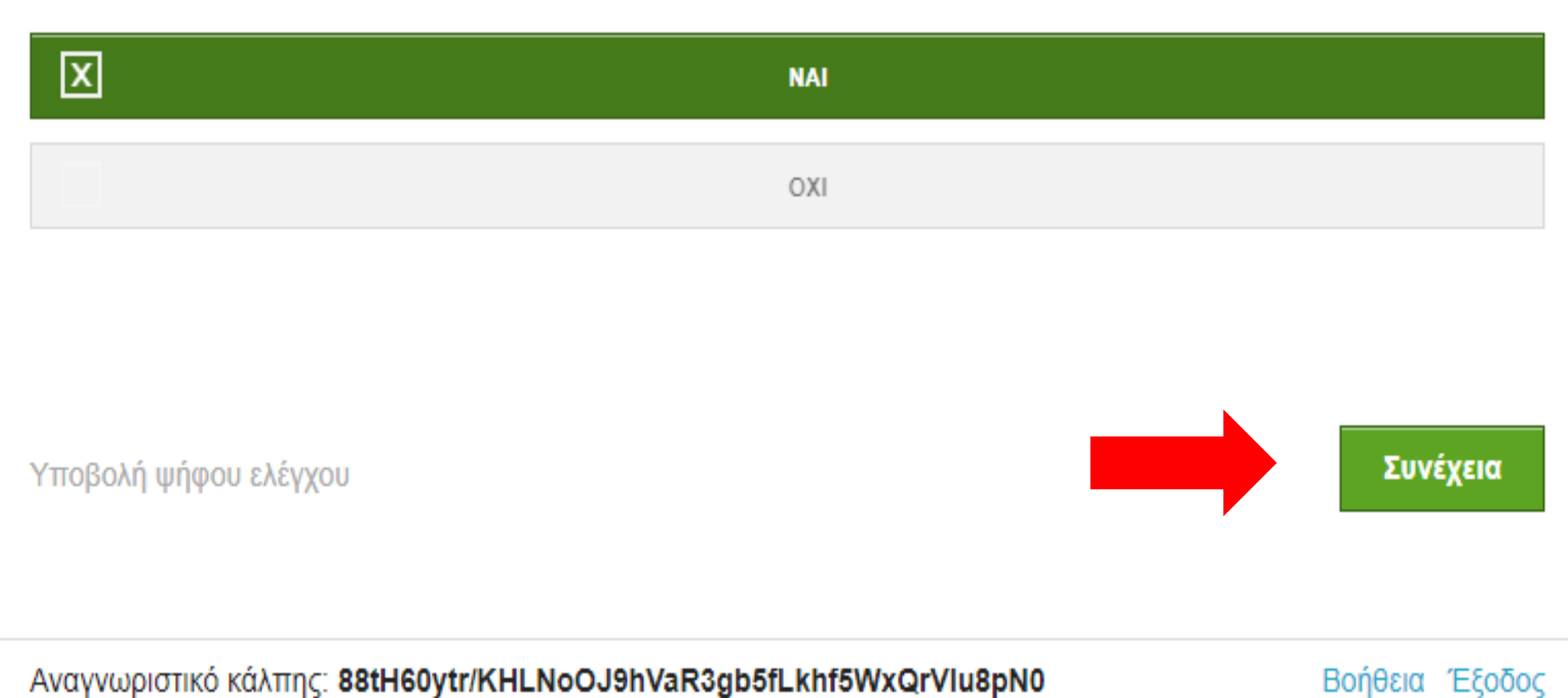

Όταν ψηφίσετε, πατάτε το κουμπί Συνέχεια ,κάτω δεξιά για να καταχωρήσετε τη ψήφο σας.

| E ZEUS                                                                                               |
|----------------------------------------------------------------------------------------------------|
| ΚΟΕ Γ.Σ - ΑΠΟΔΟΧΗ ΠΕΠΡΑΓΜΕΝΩΝ ΚΑΙ ΕΠΙΚΥΡΩΣΕΙΣ<br>- ΔΟΚΙΜΑΣΤΙΚΟ, ΕΠΙΚΥΡΩΣΗ ΟΙΚΟΝΟΜΙΚΟΥ<br>ΑΠΟΛΟΓΙΣΜΟΥ |
| Επιλογές ψηφοδελτίου Υποβολή ψηφοδελτίου                                                             |
| Η ψήφος σας κρυπτογραφήθηκε επιτυχώς. Επιβεβαιώστε τις επιλογές σας όπως παρουσιάζονται παρακάτω.    |
| ΕΠΙΚΥΡΩΣΗ ΟΙΚΟΝΟΜΙΚΟΥ ΑΠΟΛΟΓΙΣΜΟΥ:<br>- ΝΑΙ                                                          |
| Πίσω στις επιλογές ψηφοδελτίου                                                                       |
| Επιβεβαιώνω ότι είμαι μόνος ή μόνη και κανείς άλλος δεν παρακολούθησε τις επιλογές μου.              |
| Υποβολή ψήφου                                                                                        |
| Αναγνωριστικό κάλπης: 88tH60ytr/KHLNoOJ9hVaR3gb5fLkhf5WxQrVlu8pN0 Βοήθεια Έξοδος                     |

Στη συνέχεια, για να υποβάλλετε τη ψήφο, πρέπει να κάνετε κλίκ στην Επιβεβαίωση.

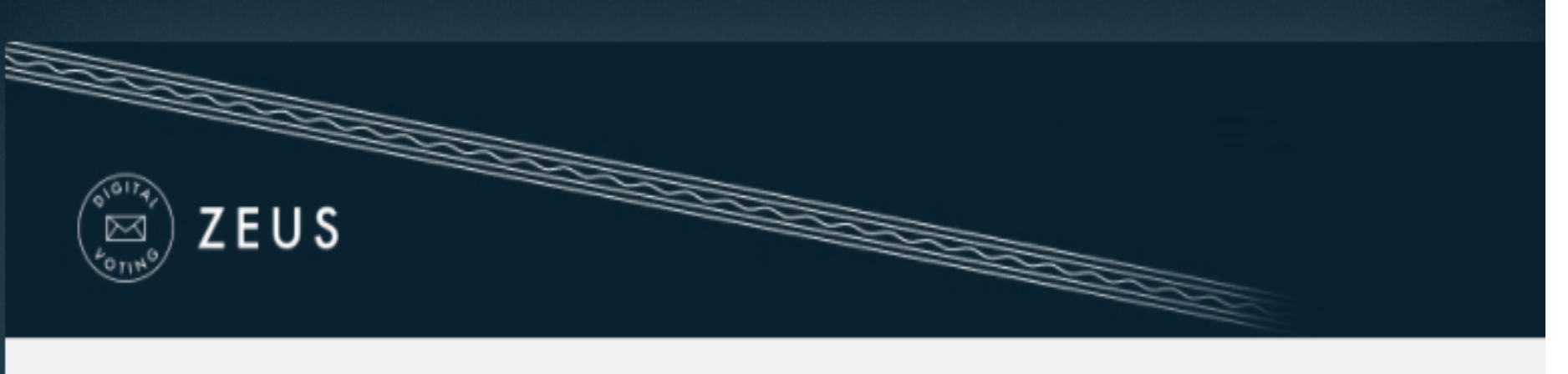

# ΚΟΕ Γ.Σ - ΑΠΟΔΟΧΗ ΠΕΠΡΑΓΜΕΝΩΝ ΚΑΙ ΕΠΙΚΥΡΩΣΕΙΣ - ΔΟΚΙΜΑΣΤΙΚΟ, ΕΠΙΚΥΡΩΣΗ ΟΙΚΟΝΟΜΙΚΟΥ ΑΠΟΛΟΓΙΣΜΟΥ

Πληροφορίες

Επιλογές ψηφοδελτίου

Υποβολή ψηφοδελτίου

Η ψήφος σας κρυπτογραφήθηκε επιτυχώς. Επιβεβαιώστε τις επιλογές σας όπως παρουσιάζονται παρακάτω.

| ΕΠΙΚΥΡΩΣΗ ΟΙΚΟΝΟΜΙΚ<br>- ΝΑΙ | ΟΥ ΑΠΟΛΟΓΙΣΜΟΥ:                         |                          |
|------------------------------|-----------------------------------------|--------------------------|
| Πίσω στις επιλογές ψηφ       | οδελτίου                                |                          |
| 🗹 Επιβεβαιώνω ότι είμαι μόν  | ος ή μόνη και κανείς άλλος δεν παρακολα | ούθησε τις επιλογές μου. |
| Υποβολή ψήφου                |                                         |                          |
|                              |                                         |                          |

Αναγνωριστικό κάλπης: 88tH60ytr/KHLNoOJ9hVaR3gb5fLkhf5WxQrVlu8pN0

Και πατάτε το κουμπί

Υποβολή ψήφου

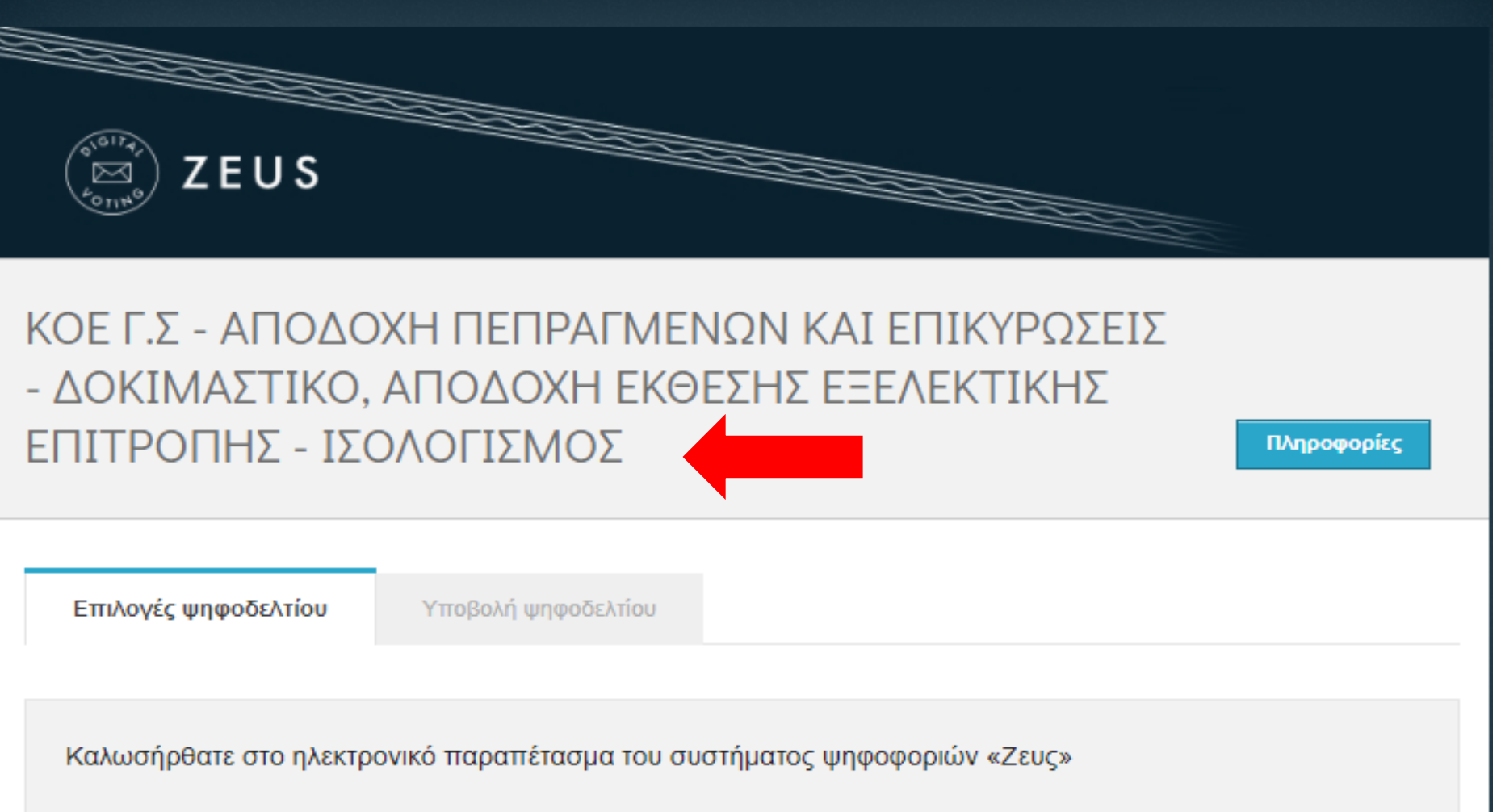

Για να βρίσκεστε στη σελίδα αυτή, σημαίνει ότι ακολουθήσατε το σύνδεσμο που σας έχει σταλεί με email ή SMS για την ψηφοφορία «ΑΠΟΔΟΧΗ ΕΚΘΕΣΗΣ ΕΞΕΛΕΚΤΙΚΗΣ ΕΠΙΤΡΟΠΗΣ - ΙΣΟΛΟΓΙΣΜΟΣ».

Για να υποβάλετε ψήφο ακολουθήστε τις οδηγίες. Στην κορυφή της σελίδας θα σημειώνεται η πρόοδός σας, καθώς και άλλες σχετικές πληροφορίες.

### 1. Συμπλήρωση ψηφοδελτίου.

Σε αυτό το βήμα σημειώνετε τις επιλογές σας στο ψηφοδέλτιο.

## 2. Κρυπτογράφηση και υποβολή ψηφοδελτίου.

Οι επιλογές που κάνατε στο προηγούμενο βήμα θα κρυπτογραφηθούν στον υπολογιστή σας από τον ίδιο τον φυλλομετρητή (browser), και στη συνέχεια θα υποβληθούν στο σύστημα «Ζευς» Θα σας αποσταλεί αποδεικτικό υποβολής ψήφου με email ή SMS.

Μπορείτε να χρησιμοποιήσετε το σύνδεσμο για να καταχωρίσετε νέα ψήφο. Κάθε φορά, η νέα ψήφος αντικαθιστά την προηγούμενη.

Επιστροφή στην σελίδα της ψηφοφορίας

Αναγνωριστικό κάλπης: yHMM+ioTVYp6pUeZeD2Biq6s8Gbec1tnenabXUn6T5U

Βοήθεια Έξοδος

Εκκίνηση

Το σύστημα αυτόματα σας μεταφέρει στην επόμενη κάλπη (ΑΠΟΔΟΧΗ ΕΚΘΕΣΗΣ ΕΞΕΛΕΚΤΙΚΗΣ ΕΠΙΤΡΟΠΗΣ - ΙΣΟΛΟΓΙΣΜΟΥ), και συνεχίζετε την διαδικασία ψηφοφορίας πατώντας το πράσινο κουμπί Εκκίνηση

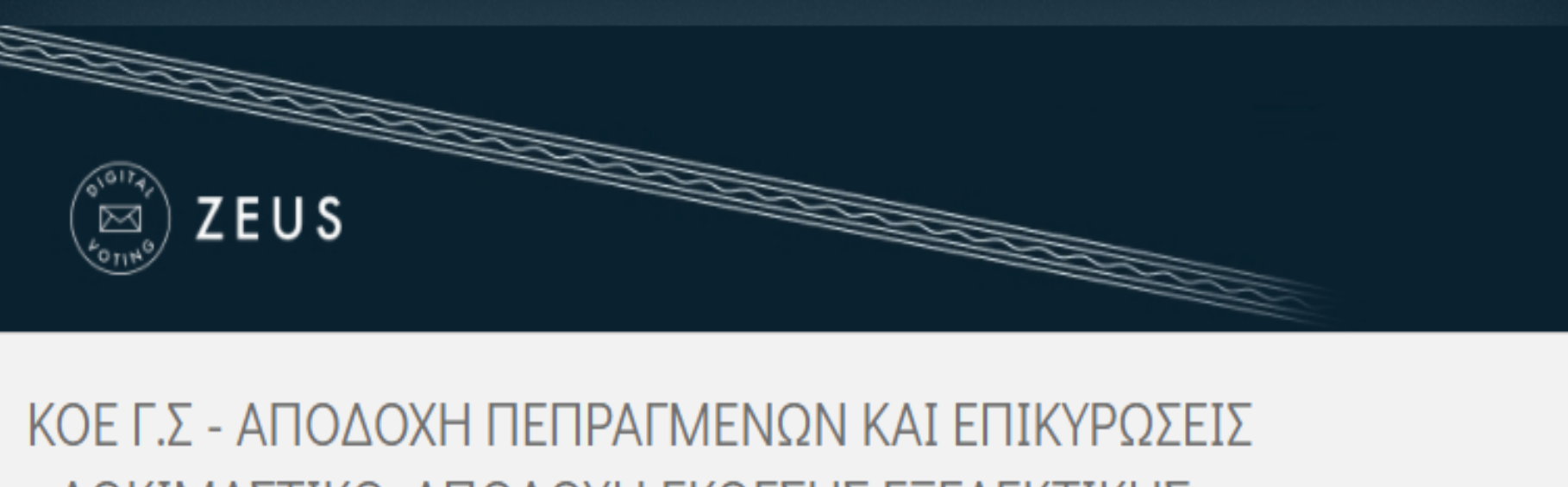

Πληροφορίες

Επιλογές ψηφοδελτίου

Υποβολή ψηφοδελτίου

# ΑΠΟΔΟΧΗ ΕΚΘΕΣΗΣ ΕΞΕΛΕΚΤΙΚΗΣ ΕΠΙΤΡΟΠΗΣ - ΙΣΟΛΟΓΙΣΜΟΣ

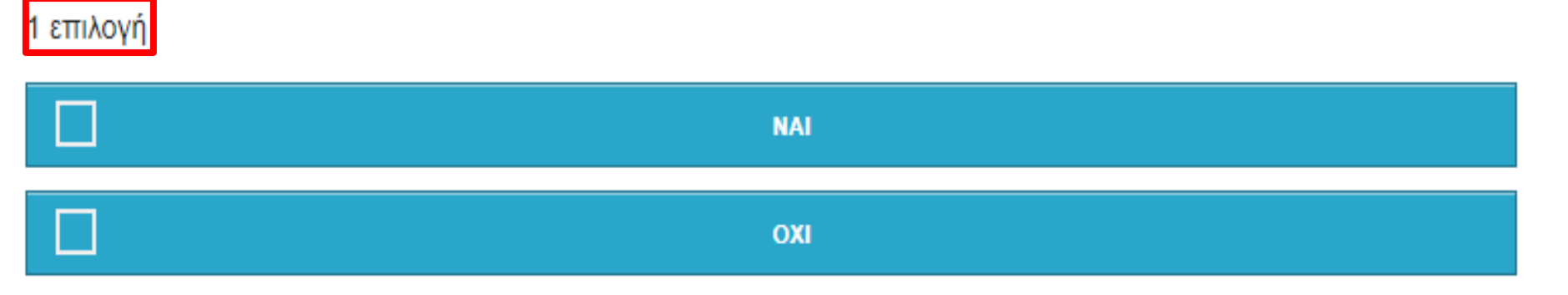

Υποβολή ψήφου ελέγχου

Λευκή ψήφος

# Αναγνωριστικό κάλπης: yHMM+ioTVYp6pUeZeD2Biq6s8Gbec1tnenabXUn6T5U Βοήθεια Έξοδος

Επιλέγετε ναι ή όχι (1 επιλογή) κάνοντας κλίκ στη γραμμή που θέλετε να ψηφίσετε και αυτόματα αλλάζει το χρώμα από μπλέ σε πράσινο.

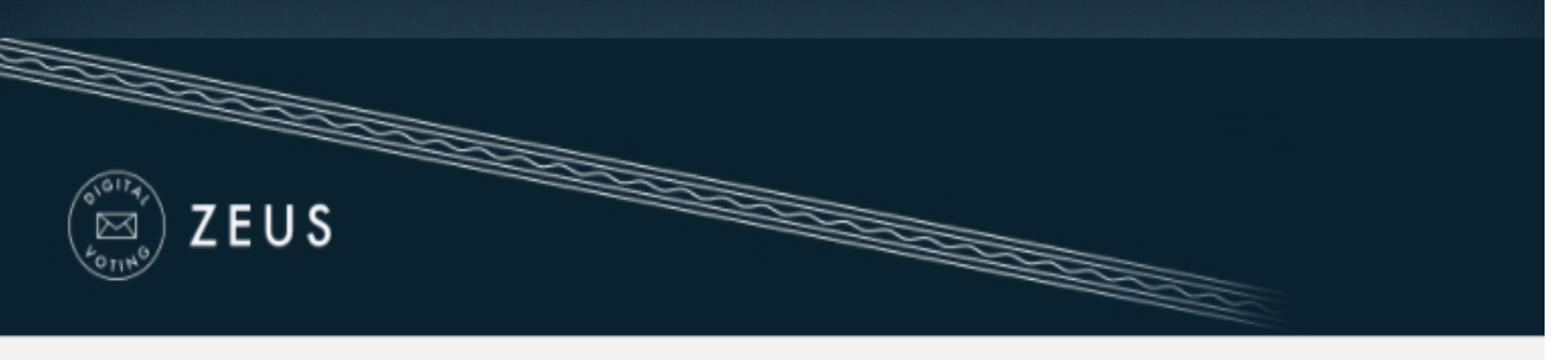

Πληροφορίες

| _ |       | -           |       |
|---|-------|-------------|-------|
|   |       | IIIID/00Ac/ | TIOLE |
|   | 10/26 | WHW008/     | VIIOU |
| _ |       | 4.14.000    |       |

Υποβολή ψηφοδελτίου

# ΑΠΟΔΟΧΗ ΕΚΘΕΣΗΣ ΕΞΕΛΕΚΤΙΚΗΣ ΕΠΙΤΡΟΠΗΣ - ΙΣΟΛΟΓΙΣΜΟΣ

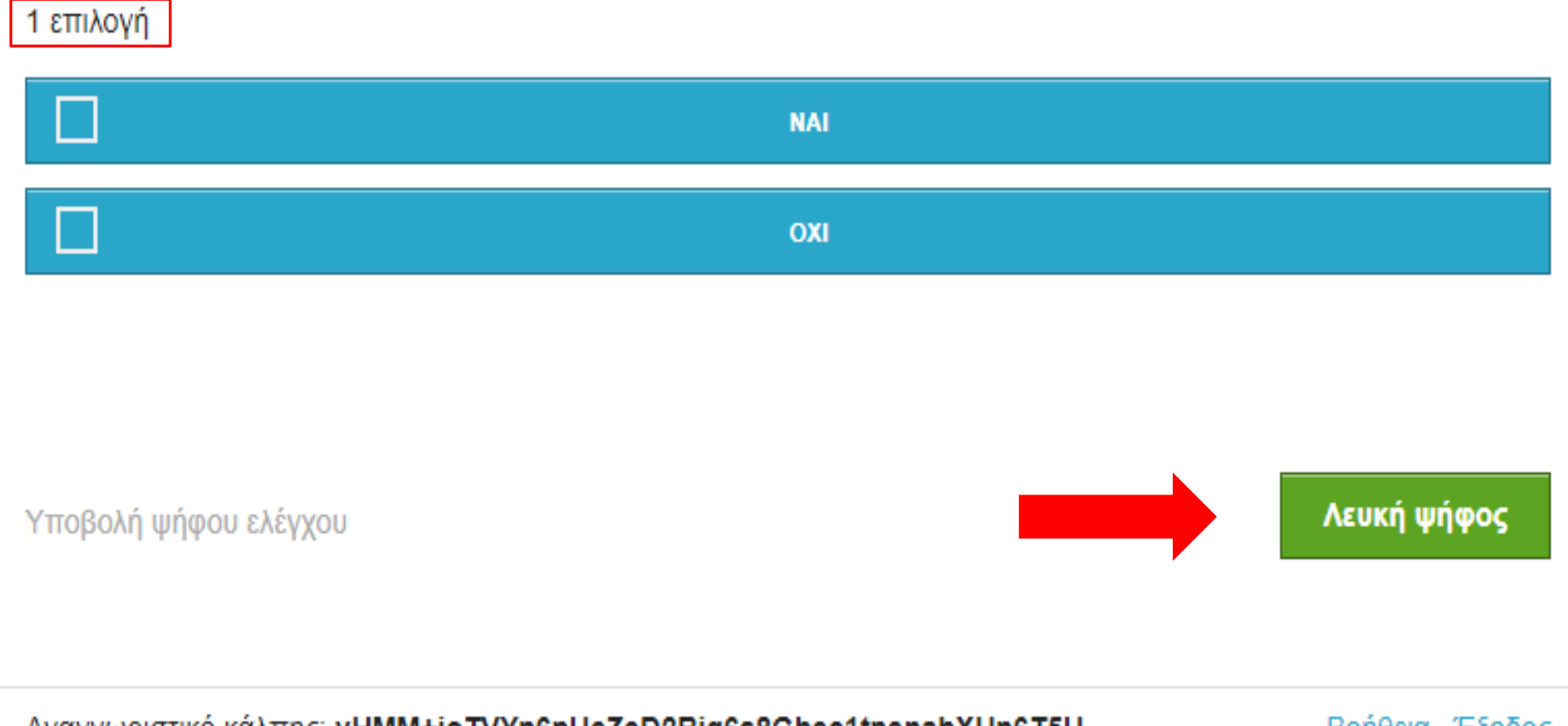

Αναγνωριστικό κάλπης: **yHMM+ioTVYp6pUeZeD2Biq6s8Gbec1tnenabXUn6T5U** 

Βοήθεια Έξοδος

# Σε περίπτωση Λευκής ψήφου, επιλέγετε το κουμπί κάτω δεξιά.

Λευκή ψήφος

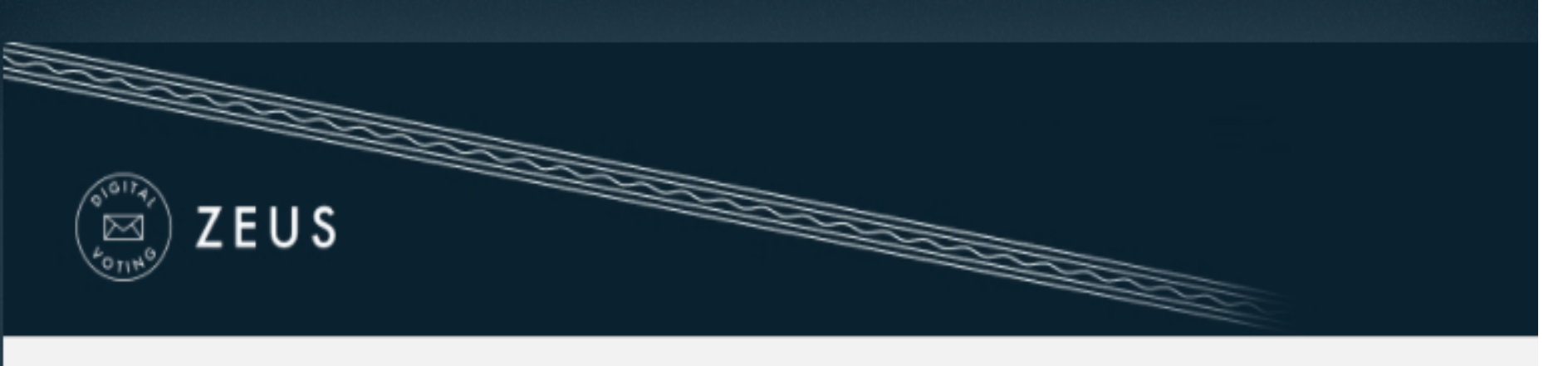

Πληροφορίες

Επιλογές ψηφοδελτίου

Υποβολή ψηφοδελτίου

# ΑΠΟΔΟΧΗ ΕΚΘΕΣΗΣ ΕΞΕΛΕΚΤΙΚΗΣ ΕΠΙΤΡΟΠΗΣ - ΙΣΟΛΟΓΙΣΜΟΣ

1 επιλογή

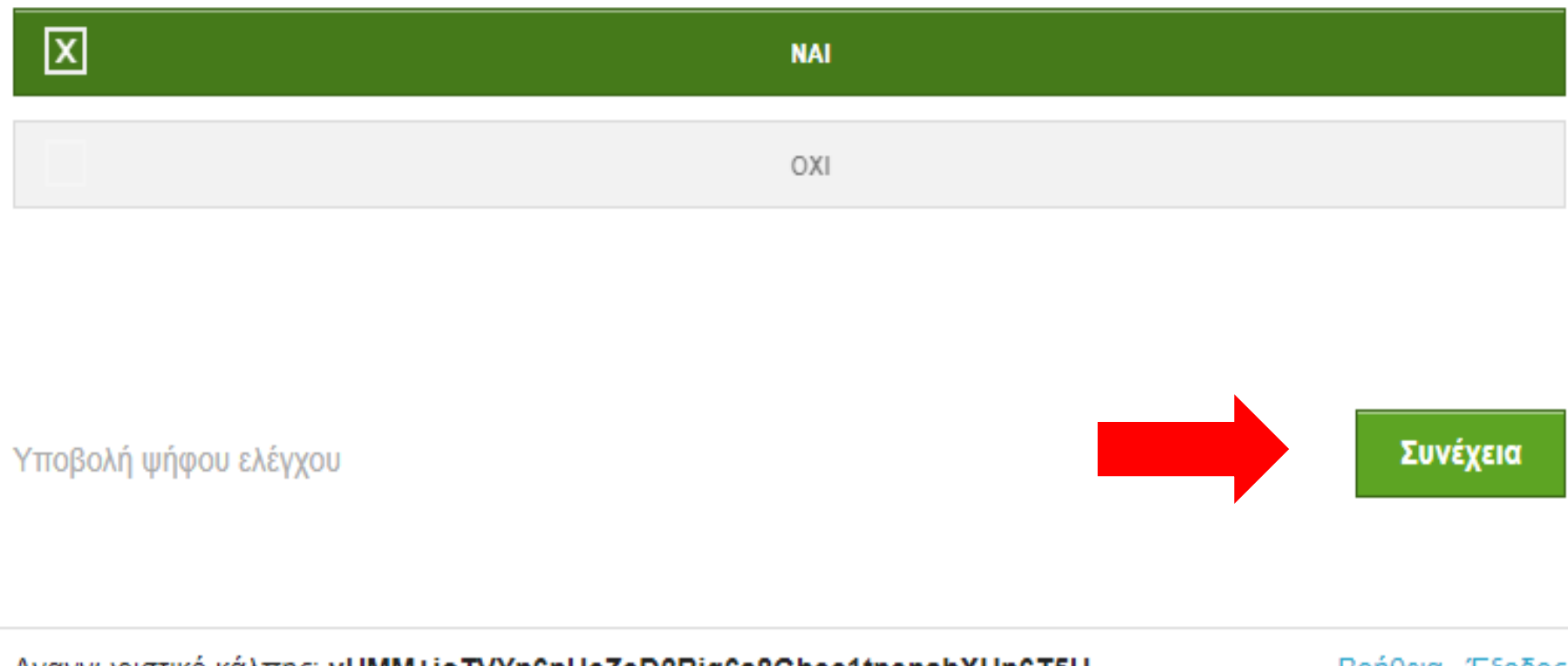

Όταν ψηφίσετε, πατάτε το κουμπί Συνέχεια ,κάτω δεξιά για να καταχωρήσετε τη ψήφο σας.

Αναγνωριστικό κάλπης: yHMM+ioTVYp6pUeZeD2Biq6s8Gbec1tnenabXUn6T5U

Βοήθεια Έξοδος

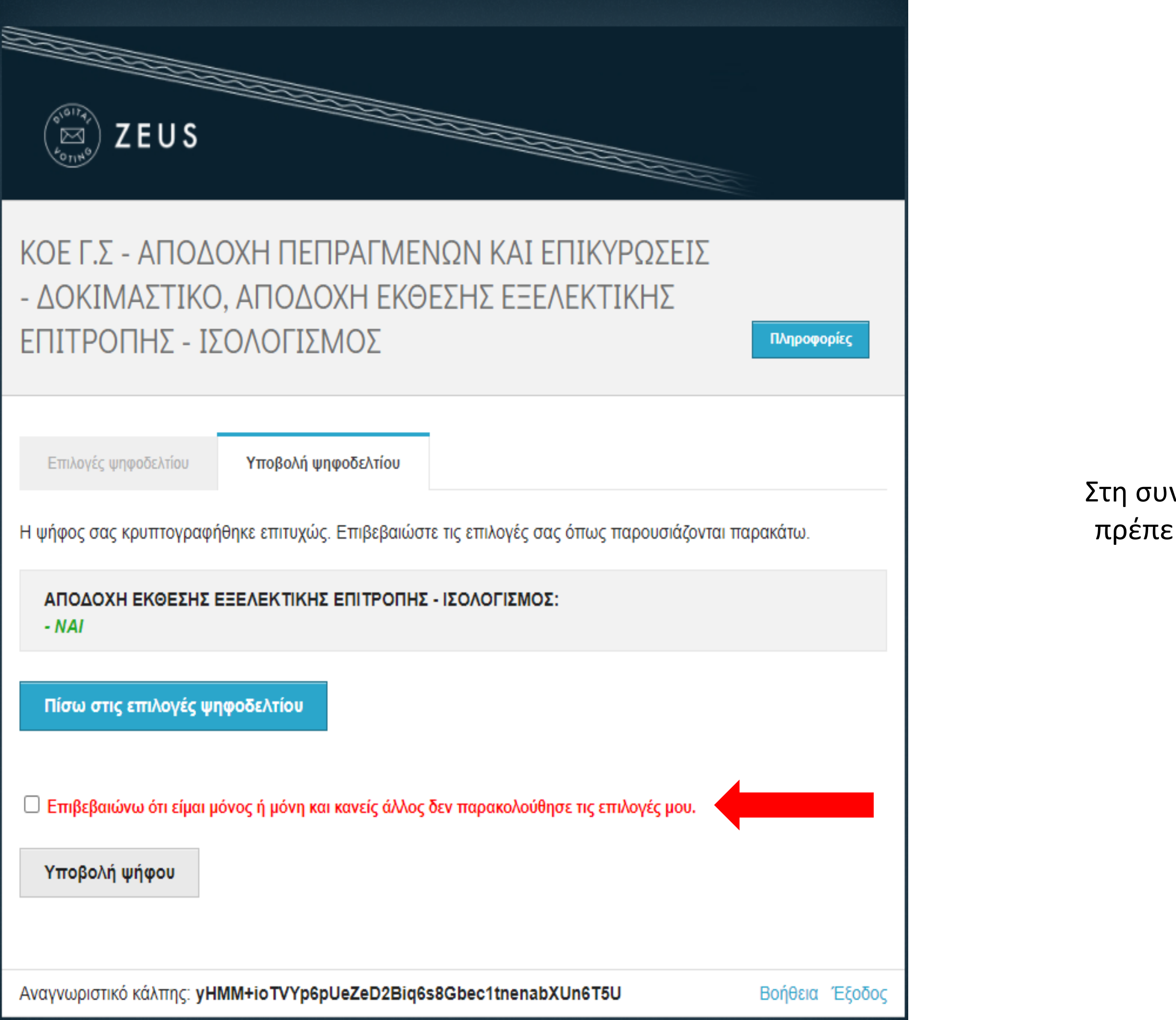

Στη συνέχεια, για να υποβάλλετε τη ψήφο, πρέπει να κάνετε κλίκ στην Επιβεβαίωση.

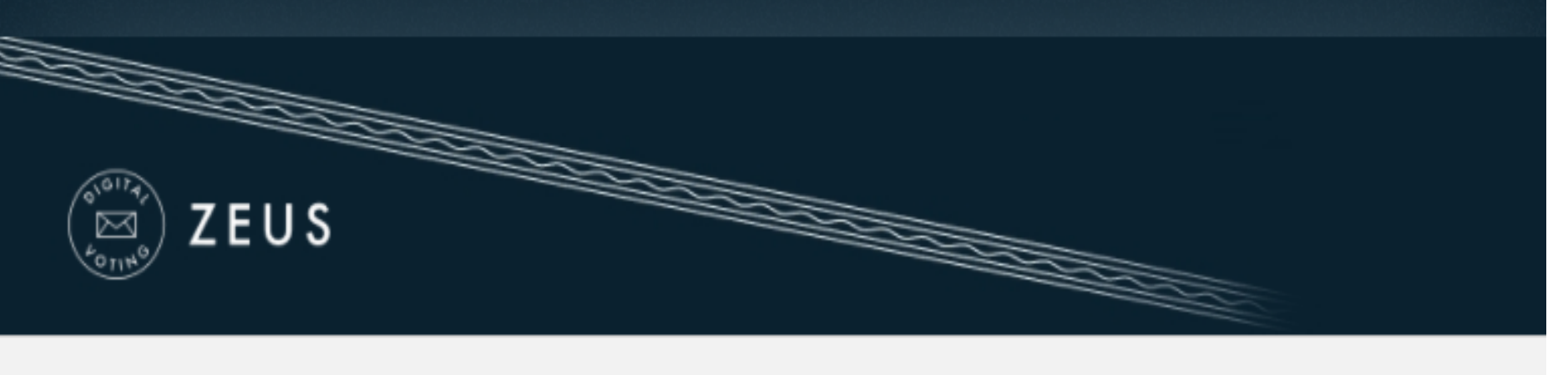

Πληροφορίες

Επιλογές ψηφοδελτίου

Υποβολή ψηφοδελτίου

Η ψήφος σας κρυπτογραφήθηκε επιτυχώς. Επιβεβαιώστε τις επιλογές σας όπως παρουσιάζονται παρακάτω.

## ΑΠΟΔΟΧΗ ΕΚΘΕΣΗΣ ΕΞΕΛΕΚΤΙΚΗΣ ΕΠΙΤΡΟΠΗΣ - ΙΣΟΛΟΓΙΣΜΟΣ:

- NAI

Πίσω στις επιλογές ψηφοδελτίου

Επιβεβαιώνω ότι είμαι μόνος ή μόνη και κανείς άλλος δεν παρακολούθησε τις επιλογές μου.

Υποβολή ψήφου

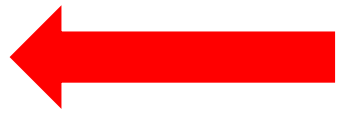

Αναγνωριστικό κάλπης: yHMM+ioTVYp6pUeZeD2Biq6s8Gbec1tnenabXUn6T5U

Και πατάτε το κουμπί

Υποβολή ψήφου

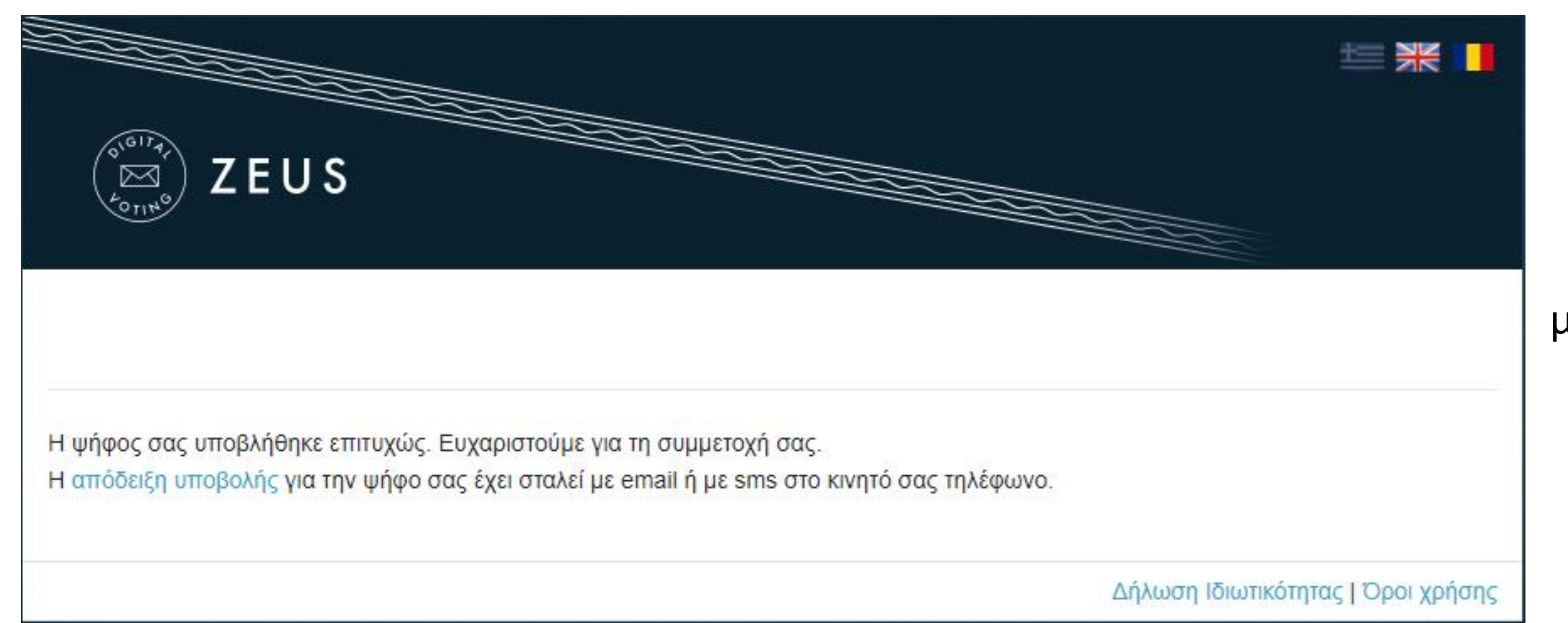

Έχετε ολοκληρώσει την ψηφοφορία με επιτυχία. Το αποδεικτικό της συμμετοχής σας βρίσκεται στο email σας.